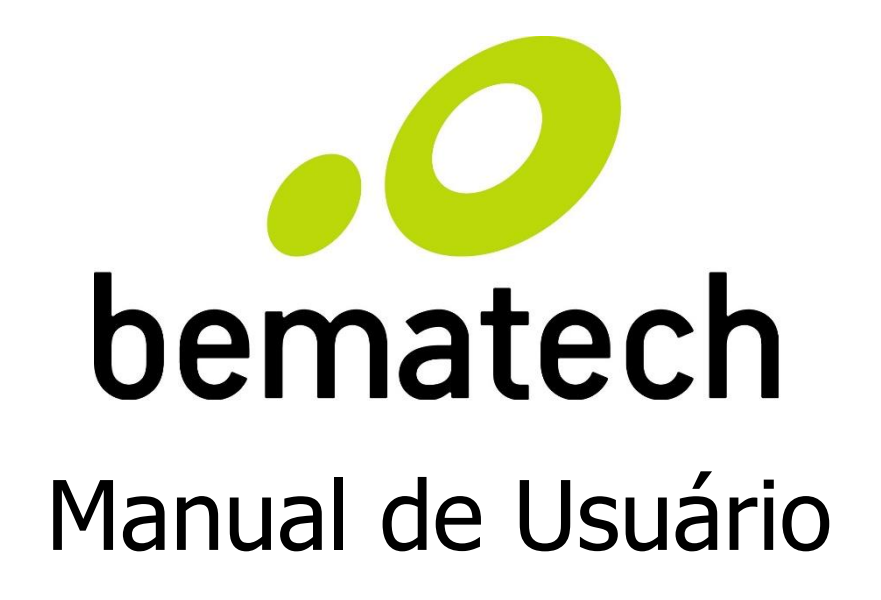

**I-330** 

**I-330BT** 

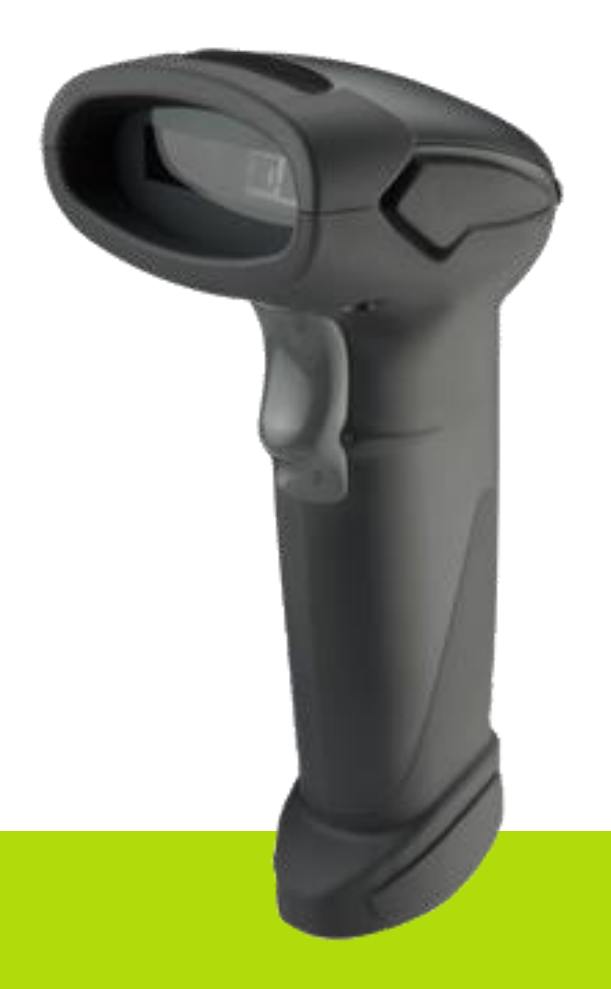

Manual de Usuário do Leitor I-330 e do I-330 BT Código: 501014920 – Revisão 1.2 Outubro de 2018 Copyright © Bematech S.A, São José dos Pinhais – PR Todos os direitos reservados

Nenhuma parte dessa publicação pode ser copiada, reproduzida, adaptada ou traduzida sem a permissão prévia por escrito da Bematech S.A, exceto quando permitido por direitos de patente.

As informações contidas nessa publicação são puramente informativas, sujeitas a alterações sem prévio aviso. Além disso, a empresa não se responsabiliza pelo uso de tais informações. No entanto, a medida que os aperfeiçoamentos do produto forem implementados, a Bematech S.A envidará todo esforço possível para fornecer informações atualizadas sobre os produtos descritos nesta publicação. A mais recente versão deste manual pode ser obtida no site da Bematech na Internet:

#### www.bematech.com.br

A despeito das outras exceções contidas neste Manual, o Comprador deste produto ou os terceiros envolvidos assumem as consequências e a responsabilidade com resultado de: (a) uso intencional para quaisquer aplicações impróprias, involuntárias ou não autorizadas deste produto, incluindo qualquer fim específico; (b) modificações, reparações ou alterações não autorizadas deste produto; (c) uso do produto sem que sejam seguidas as instruções de operação e manutenção da Bematech S.A; (d) uso do produto como parte de sistemas ou outras aplicações em que qualquer falha do mesmo possa criar situações propícias a danos pessoais ou materiais. Nos casos acima descritos, a Bematech S.A e seus diretores, administradores, funcionários, subsidiárias, afiliadas e revendedores não serão considerados responsáveis ou chamados a responder por quaisquer reivindicações, custos, danos, perdas, despesas e quaisquer outros danos diretos ou indiretos, assim como por reivindicações que alegarem negligência por parte da Bematech S.A em relação ao projeto ou fabricação do produto.

A Bematech S.A não se responsabiliza por quaisquer danos ou problemas decorrentes do uso de quaisquer opções ou consumíveis que não sejam os designados como produtos originais da Bematech ou produtos aprovados pela Bematech S.A.

Todos os nomes e logotipos de produtos mencionados nesta publicação podem ser marcas registradas de seus respectivos proprietários e são aqui reconhecidos como tal.

As garantias dos produtos correspondem apenas àquelas expressamente mencionadas no Guia de Referência Rápida. A Bematech S.A rejeita toda e qualquer garantia implícita para o produto, incluindo (mas sem limitar-se a) garantias implícitas de mercantilidade ou adequação para fins específicos. Além disso, a Bematech S.A não será responsabilidade ou sujeita a responder por quaisquer danos especiais, incidentais ou consequências ou até mesmo ganhos ou lucros cessantes decorrentes do uso do produto pelo Comprador, pelo Cliente ou por terceiros.

## Prefácio

#### Aviso

Este material é tanto para Clientes quanto para uso interno da Bematech S.A e suas Assistências Técnicas Autorizadas. Nenhuma parte deste documento pode ser reproduzida, transmitida, armazenada, transcrita em qualquer forma ou meio sem autorização expressa da Bematech.

O material neste guia é informativo apenas – porém, alterações tanto no produto quanto nas informações deste manual podem ocorrer sem aviso prévio. Para a revisão mais recente deste item, acessar o site www.bematech.com.br.

#### Notas sobre Radiação

Esse equipamento gera e pode irradiar energia de radiofrequência. Se não for instalado e usado corretamente conforme as instruções nesse manual, poderão ocorrer interferências em comunicações de ondas de rádio. Entretanto este equipamento foi desenvolvido para prover a máxima proteção contra interferência quando operado corretamente em um ambiente comercial.

#### Segurança com o Laser

Visão da Luz Laser: a janela do leitor é a única saída pela qual o laser pode ser observado neste produto. A falha no módulo de leitura do leitor, enquanto o diodo laser continua a emitir seu feixe, pode causar níveis de emissão de luz acima dos considerados seguros para operação. O leitor possui dispositivos de segurança para evitar que isto ocorra. No entanto, caso um feixe imóvel seja emitido, o leitor defeituoso deve ser imediatamente desconectado de sua fonte de energia.

Ajustes: não tente realizar ajustes ou alterações nesse produto. Não remova nenhuma parte do corpo do leitor. Não existem partes internas neste produto que possam ser alteradas ou modificadas pelo cliente final.

Cuidado: o uso de controles ou ajustes de performance diferentes do especificado neste manual pode resultar em exposição perigosa à luz laser.

Ótica: O uso de instrumentos óticos com este produto aumentará o risco de danos aos olhos. Instrumentos óticos incluem binóculos, lentes de aumento e microscópios, mas não incluem óculos comuns utilizados pelos usuários.

Dicas para melhorar o sinal de radiofrequência

Passo 1. Posicione o access point (host) em um ambiente aberto (como mostrado na Figura 1).

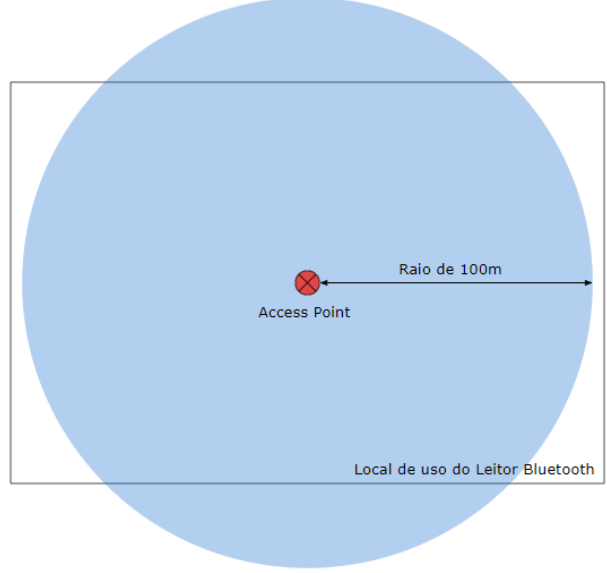

Figura 1 - Local Ideal para o Host

Passo 2. Se o leitor for usado em múltiplos cômodos, posicione o leitor na intersecção dos mesmos para o sinal do leitor não ser obstruído por obstáculos como paredes e portas espessas.

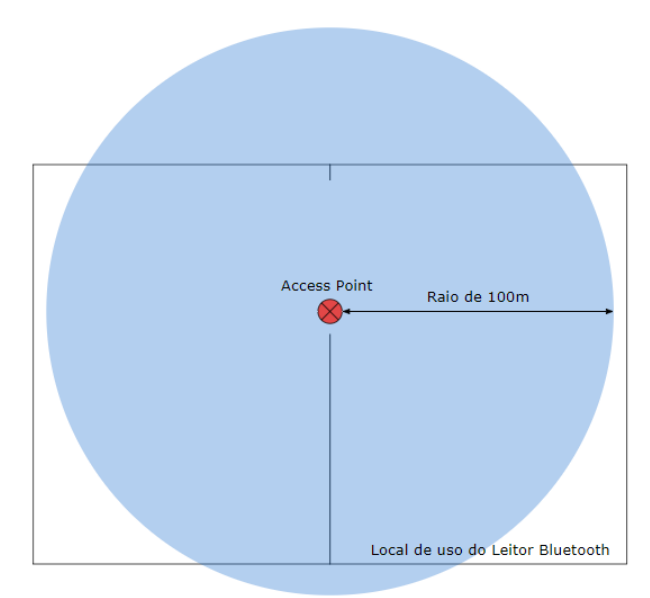

Figura 2 - Local Ideal para o Host para utilização do leitor em múltiplos cômodos

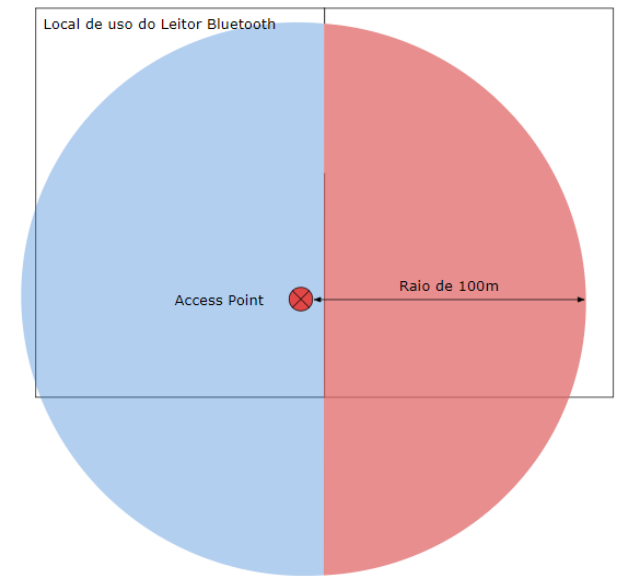

Figura 3 - Local Incorreto para posicionar o Host para utilização do leitor em múltiplos cômodos

Passo 3. Posicione o objeto em cima de mesas ou móveis, nunca abaixo desses ou atrás de móveis grandes.

#### Recomendações para reduzir o risco de interferência de radiofrequência no ambiente

A tecnologia mais comum para comunicação sem fio, 802.11g (Wi-Fi) opera na frequência de 2.4 gigahertz (GHz). Celulares, micro-ondas, equipamentos hospitalares, geladeiras, LED e outros eletrônicos sem-fio também utilizam essa frequência. Se for usado algum equipamento sem fio no seu ambiente de trabalho/escritório, o leitor não poderá escutar sinais de mesma frequência de aparelhos outros à esse.

Se sua rede de comunicação (network) utiliza Wireless-G (Wi-Fi 802.11g) é possível evitar interferências não utilizando equipamentos que utilizem dessa mesma frequência para seu funcionamento. Ao invés disso, procure usar equipamentos com outras frequências como 5.8GHz ou 900MHz.

Procure saber mais sobre atualizações no firmware do produto. Sempre solicite a atualização do firmware do leitor pois tal atualização melhorará a performance do produto.

#### Interferência de Rádio e Televisões

Esse equipamento foi testado e está de acordo com os parâmetros para dispositivos de Classe B, parte 15 do regulamento FCC. Esses parâmetros foram designados para promover proteção contra interferências destrutivas em instalações residenciais. Esse equipamento gera, usa e irradia energia de rádio frequência e, se não for instalado e usado corretamente de acordo com as instruções desse manual, ele poderá causar interferência destrutiva em outros equipamentos. Entretanto, não há garantia que a interferência destrutiva a rádios ou receptores de televisões, desligue o leitor e os equipamentos que estão sofrendo interferência e contate uma Assistência Técnica Autorizada. Tome as seguintes precauções para evitar tais interferências e prolongar a vida útil dos dispositivos:

- Reoriente a antena receptora de rádio e televisão.
- Realoque o leitor com seu respectivo receptor.
- Mova o leitor para distante do receptor.
- Conectar o leitor em outra tomada que não a do receptor, para que os dois

equipamentos fiquem conectados em circuitos diferentes.

Se for necessário, o cliente poderá consultar o fabricante, o distribuidor autorizado ou um técnico especializado de rádio/televisão para obter sugestões adicionais. O cliente também poderá consultar o manual elaborado pela Federal Communications Comission "How to Identify and Resolve Radio-TC Interference Problems".

Esse livreto está disponível pelo U.S. Government Printing Office, Washington, DC 20402 U.S.A., Stock Nº 004000003454.

#### Para países da CE

Esse leitor está de acordo com os padrões CE. Por favor, note que uma fonte com certificação CE deverá ser usada para manter a conformidade CE.

#### Quem deve ler esse manual

Esse manual é destinado aos clientes da Bematech S.A e para o próprio uso da mesma e de seus funcionários.

#### Outras publicações relacionadas

- Guia de Referência Rápida do I-330
- Guia de Referência Rápida do I-330 BT

O Guia de Referência Rápida vem juntamente com o produto dentro da embalagem do mesmo.

#### Telefone para contato

- Suporte para equipamentos: 0800 644 2362
- Para outros fins acesse: www.bematech.com.br

# Sumário

| Prefácio                                       | 3  |
|------------------------------------------------|----|
| Aviso                                          | 3  |
| Notas sobre Radiação                           | 3  |
| Segurança com o Laser                          | 3  |
| Dicas para melhorar o sinal de radiofrequência | 4  |
| Interferência de Rádio e Televisões            | 5  |
| Para países da CE                              | 6  |
| Quem deve ler esse manual                      | 6  |
| Outras publicações relacionadas                | 6  |
| Telefone para contato                          | 6  |
| 1 Apresentação Técnica                         | 11 |
| 1.1 Conteúdo da Embalagem                      | 11 |
| 1.1.1 I-330                                    | 11 |
| 1.1.2 I-330 BT                                 | 11 |
| 1.2 Visão Geral do Produto I-330               | 11 |
| 1.3 Visão Geral do Produto I-330 BT            | 12 |
| 1.4 Indicação dos Beep                         | 12 |
| 1.5 Indicação dos LEDs                         | 12 |
| 1.5.1 I-330                                    | 12 |
| 1.5.2 I-330 BT                                 | 13 |
| 2 Instalando o Produto                         | 14 |
| 2.1 I-330                                      | 14 |
| 2.1.1 Conectando o leitor                      | 14 |
| 2.2 I-330 BT                                   | 14 |
| 2.2.1 Instalando a bateria                     | 14 |
| 2.2.2 Instalando o clipe do cabo               | 15 |
| 2.2.2.1 Inserindo o clipe do cabo no leitor    | 15 |
| 2.2.2.2 Removendo o clipe do cabo do leitor    | 16 |
| 2.2.3 Carregando a Bateria                     | 17 |
| 2.2.4 Ligando o Leitor                         | 17 |
| 3 Avisos para Pré-Instalação                   | 18 |
| 3.1 Locais de Instalação do Produto            | 18 |
| 3.2 Configurações Padrão do I-330              | 18 |
| 3.3 Configurações Padrão do I-330 BT           | 18 |
| 3.4 Procedimentos de Limpeza                   | 19 |
| 4 Como Realizar uma Configuração               | 20 |
| 4.1 Avisos para Configuração                   | 20 |

| 4.2 Leituras de Códigos - Padrão                                       | 20 |
|------------------------------------------------------------------------|----|
| 4.3 Leituras de Códigos - Específico                                   | 21 |
| 5 Configurações de Interface e Transmissão                             | 22 |
| 5.1 Interfaces para o I-330                                            | 22 |
| 5.2 Interfaces para o I-330 BT                                         | 22 |
| 5.2.1 Modo HID                                                         | 22 |
| 5.2.2 Modo USB Online                                                  | 23 |
| 5.2.3 Modo SPP Escravo                                                 | 24 |
| 5.3 Modos de transmissão de dados na configuração Modo HID             | 24 |
| 5.3.1 Modo Normal                                                      | 24 |
| 5.3.2 Modo Fora de Alcance                                             | 25 |
| 5.3.3 Modo Lote                                                        | 25 |
| 5.3.3.1 Limpar as informações do Modo Lote                             | 25 |
| 5.3.3.2 Transferir Informações do Modo Lote                            | 26 |
| 5.3.3.3 Configurações do Beep para Modo Lote                           | 26 |
| 6 Códigos de Programação                                               | 27 |
| 6.1 I-330                                                              | 27 |
| 6.1.1 Configurações Frequentes                                         | 27 |
| 6.1.2. Configurações de Interface                                      | 27 |
| 6.1.3 Modos de Leitura                                                 | 28 |
| 6.1.4 Funções de Operação                                              | 29 |
| 6.1.4.1 Seleções do Tom do Beep quando um código for lido              | 29 |
| 6.1.4.2 Seleções da Duração do Beep                                    | 29 |
| 6.1.4.3 Seleções do Volume do Beep                                     | 30 |
| 6.1.4.4 Seleções do Timing do Beep                                     | 30 |
| 6.1.4.5 Delay entre Mensagens                                          | 30 |
| 6.1.4.6 Delay entre Caracteres                                         | 31 |
| 6.1.4.7 Delay para a leitura de um mesmo código                        | 31 |
| 6.1.4.8 Seleções do Modo de Piscar do Laser                            | 32 |
| 6.1.4.9 Durações do Tempo de Espera para a luz do flash Ligar/Desligar | 33 |
| 6.1.4.10 LED Azul                                                      | 33 |
| 6.1.4.11 Conexão com um leitor omnidirecional                          | 33 |
| 6.2 I-330 BT                                                           | 34 |
| 6.2.1 Configurações Frequentes                                         | 34 |
| 6.2.2 Configurações para Radiocomunicação                              | 35 |
| 6.2.2.1 Modo USB Online                                                | 35 |
| 6.2.2.2 Modos HID                                                      | 35 |
| 6.2.2.3 Modos de Transmissão de Informações                            | 36 |
| 6.2.2.5 Parâmetros de comunicação do protocolo à rádio                 | 37 |

| 6.2.3 Configurações Gerais                                    | 38 |
|---------------------------------------------------------------|----|
| 6.2.3.1 Parâmetros de Tempo Limite para Desligamento          | 38 |
| 6.2.3.2 Delay para a leitura de um mesmo código               | 39 |
| 6.2.3.3 Seleções do Tom do Beep quando um código for lido     | 40 |
| 6.2.3.4 Seleções da Duração do Beep                           | 40 |
| 6.2.3.5 Delay entre Caracteres                                | 41 |
| 6.2.3.6 Delay entre Mensagens                                 | 41 |
| 7 Configurações das Interfaces                                | 42 |
| 7.1 Suportes à Linguagem do Teclado                           | 42 |
| 7.2 Interface Teclado                                         | 43 |
| 7.3 Terminador de Mensagem                                    | 44 |
| 7.4 Configurações para Emulação Wand                          | 44 |
| 7.4.1 Velocidades da Emulação Wand                            | 45 |
| 8 As Simbologias                                              | 46 |
| 8.1 Configurações dos Parâmetros Febraban                     | 46 |
| 8.2 Configurações dos Parâmetros Codabar                      | 46 |
| 8.3 Configurações dos Parâmetros Code 39                      | 48 |
| 8.4 Configurações dos Parâmetros Code 93                      | 50 |
| 8.5 Configurações dos Parâmetros Code 128                     | 51 |
| 8.6 Configurações de Parâmetros do Chinese Post Code          | 53 |
| 8.7 Configurações de Parâmetros MSI/Plessy                    | 54 |
| 8.8 Configurações de Parâmetros Code 11                       | 55 |
| 8.9 Configurações de Parâmetros ITF 2 of 5                    | 56 |
| 8.10 Configurações de Parâmetros Standard 2 of 5              | 58 |
| 8.11 Configurações de Parâmetros Industrial 2 of 5            | 59 |
| 8.12 Configurações de Parâmetros UPC/EAN/JAN                  | 60 |
| 8.13 Configurações de Parâmetros Telepen                      | 66 |
| 8.14 Matrix 2 of 5                                            | 67 |
| 8.15 Configurações de Parâmetros GS1 DataBar                  | 68 |
| 8.15.1 RSS-14                                                 | 68 |
| 8.15.2 RSS-Limited                                            | 69 |
| 8.15.3 RSS-Expanded                                           | 70 |
| 8.16 Configurações dos parâmetros do PDF 417                  | 71 |
| 9 Editar Informações dos Códigos                              | 72 |
| 9.1 Código Identificador                                      | 72 |
| 9.2 Prefixo e Sufixo                                          | 74 |
| 9.3 Edições de múltiplos códigos de barras                    | 76 |
| 9.4 Configurações para habilitar os tipos de código de barras | 77 |

| Apêndice 1: Instalação do Driver do USB Virtual COM        | 79 |
|------------------------------------------------------------|----|
| Apêndice 2: Configurar o comprimento dos códigos de barras | 80 |
| Apêndice 3: Editor de múltiplos códigos de barras          | 81 |
| 10 Tabela Code 39 Full ASCII                               | 83 |
| 11 Resoluções de Problemas                                 |    |
| 11.1 Tabelas de Resolução de Problemas                     | 88 |
| 11.1.1 I-330                                               | 88 |
| 11.1.2 I-330 BT                                            | 89 |
| 12 Especificações do Produto                               | 91 |
| 12.1 I-330                                                 | 91 |
| 12.2 I-330 BT                                              | 92 |
|                                                            |    |

# 1 Apresentação Técnica

Ambos os produtos são leitores tipo pistola e com gatilho de borracha para a leitura de códigos de barras. Os mesmos possuem um módulo a laser CCD para efetuar a leitura dos códigos de maneira rápida e eficiente.

Para o leitor bluetooth, um smartphone ou outros dispositivos com tecnologia bluetooth pode ser o host do produto. Toda informação lida é instantaneamente transferida para o host dentro de uma distância de 100 metros em um espaço aberto ou há 75 metros em ambientes fechados (a distância para a transferência das informações pode variar de acordo com o ambiente; leia o tópico Prefácio para descobrir mais sobre interferências de sinais e como melhorar a transmissão de dados do seu leitor bluetooth).

1.1 Conteúdo da Embalagem

No interior da embalagem do produto se encontram os seguintes itens. Se algum deles estiver faltando ou danificado contate seu revendedor imediatamente. Lembre-se de guardar as embalagens dos produtos para um eventual transporte.

### 1.1.1 I-330

- Leitor I-330
- Guia de Referência Rápida
- Cabo de comunicação USB-RJ45

### 1.1.2 I-330 BT

- Leitor I-330 BT
- Bateria de Íon-Lítio
- Guia de Referência Rápida Clipe do Cabo
- Cabo de Comunicação mini USB A para USB tipo B

# 1.2 Visão Geral do Produto I-330 LED Janela do Leitor Buzzer Gatilho 1. Orifício para desconectar o cabo de comunicação. 2. Porta para conexão do cabo de comunicação.

1.3 Visão Geral do Produto I-330 BT

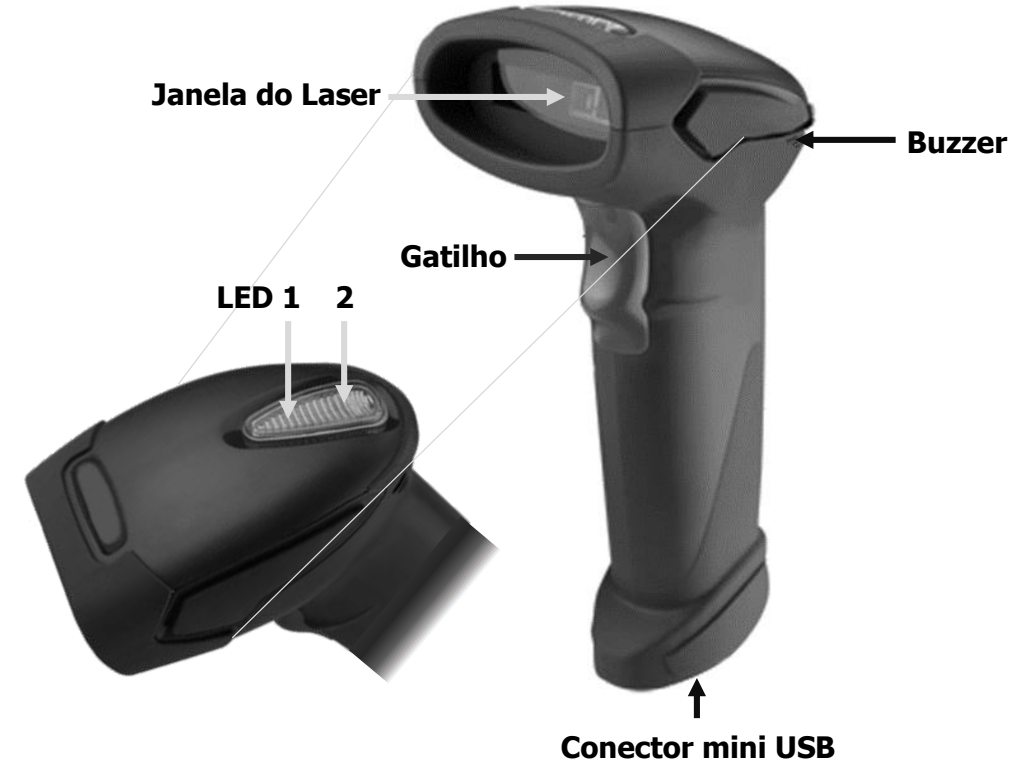

## 1.4 Indicação dos Beep

| Веер             | Indicação                                                     |
|------------------|---------------------------------------------------------------|
| 1x Beep          | O código de barras foi lido com sucesso                       |
| 4x Beep seguidos | O leitor acabou o auto teste e está funcionando perfeitamente |
| 2x Beep curtos   | Isso indica que o leitor está no modo programação             |
| 2x Beep longos   | Isso indica que o leitor saiu do modo programação             |
| 3x Beep contínuo | Indicação de falha no leitor. Retorne-o para reparo           |

## 1.5 Indicação dos LEDs

## 1.5.1 I-330

| Estado           | Indicação                               |  |
|------------------|-----------------------------------------|--|
| Uma piscada azul | O código de barras foi lido com sucesso |  |
|                  | O leitor saiu do modo de programação    |  |
| Vermelho estável | O leitor está no modo de programação    |  |

### 1.5.2 I-330 BT

| Estado LED 2                                                    | Estado LED 1          | Indicação                                        |
|-----------------------------------------------------------------|-----------------------|--------------------------------------------------|
|                                                                 | Azul piscando         | Esperando comunicação à rádio                    |
|                                                                 | Azul piscando rápido  | Estabelecendo comunicação à rádio                |
|                                                                 | Azul piscando devagar | Dispositivo conectado                            |
| Azul piscando                                                   |                       | Um código de barras foi lido<br>com sucesso      |
| Azul piscando rápido                                            |                       | Transmitindo informações de<br>códigos de barras |
|                                                                 | Verde piscando        | Modo de carregamento                             |
|                                                                 | Verde estável         | Bateria totalmente carregada                     |
| Vermelho estável                                                |                       | Modo de programação                              |
| Vermelho piscando<br>(vários beep serão<br>emitidos pelo leitor |                       | Aviso de pouco bateria                           |
| Vermelho piscando (duas vezes com dois beep)                    |                       | Aviso de bateria muito baixa                     |

## 2 Instalando o Produto

## 2.1 I-330

### 2.1.1 Conectando o leitor

Passo 1. Conecte o cabo de comunicação RJ45 no leitor. Passo 2. Conecte a outra extremidade do cabo de comunicação no computador ou terminal usado.

Após isso, quatro beep serão emitidos pelo leitor para indicar que o mesmo efetuou o auto teste e está pronto para ser usado.

### 2.2 I-330 BT

#### 2.2.1 Instalando a bateria

A bateria do produto vem embalada separadamente para a segurança do produto durante o transporte. Se for necessário o transporte do leitor, guarde o na embalagem com a bateria desconectada e separada do leitor.

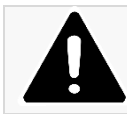

Sempre use as baterias recarregáveis fornecidas pelo fabricante e do revendedor do produto; evite usar baterias não compatíveis com o produto, seu uso poderá causar danos ao leitor e a perda da garantia.

Passo 1. Remova o parafuso do lado inferior do leitor para ter acesso ao compartimento da bateria.

Passo 2. Encaixe a bateria no interior do compartimento com a mesma tendo a pequena etiqueta vermelha para fora.

Passo 3. Feche novamente o leitor parafusando a tampa do compartimento da bateria no leitor.

#### 2.2.2 Instalando o clipe do cabo

O clipe do cabo é usado para segurar o cabo de comunicação mini USB no leitor quando esse for usado na configuração Modo USB Online. Com o clipe do cabo, o cliente poderá transformar o leitor sem fio em um leitor com fio.

#### 2.2.2.1 Inserindo o clipe do cabo no leitor

Passo 1. Insira o clipe do cabo no orifício como mostrado abaixo.

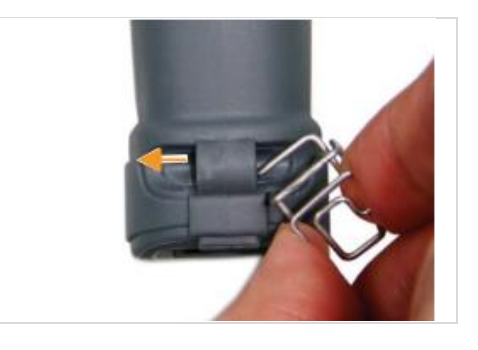

Passo 2. Gentilmente vire o clipe no sentido a anti-horário e empurre o clipe para dentro do orifício.

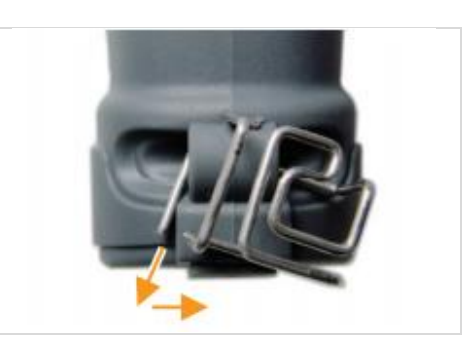

Passo 3. Prenda a parte inferior do clipe no leitor como mostrado abaixo.

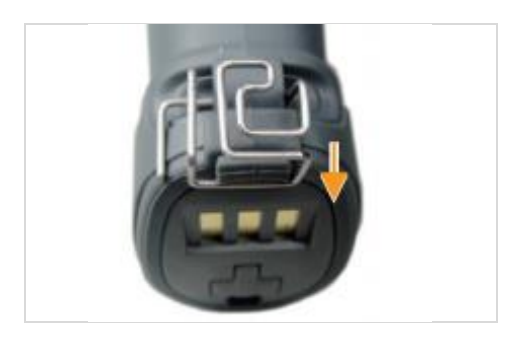

Passo 4. Insira o cabo de comunicação mini USB como mostrado abaixo.

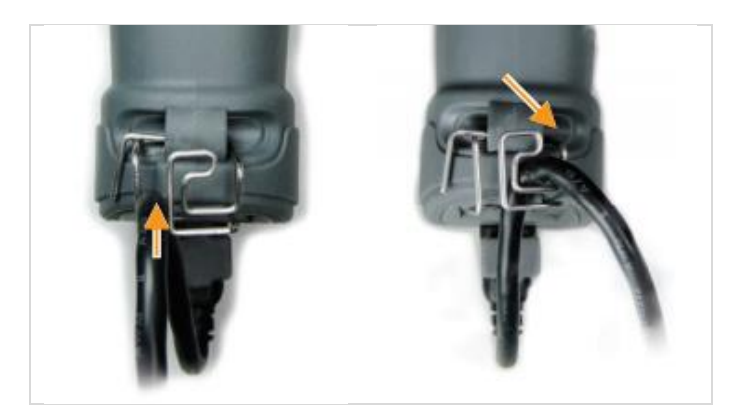

#### 2.2.2.2 Removendo o clipe do cabo do leitor

Passo 1. Retire o cabo de comunicação mini USB e desprenda o clipe do leitor.

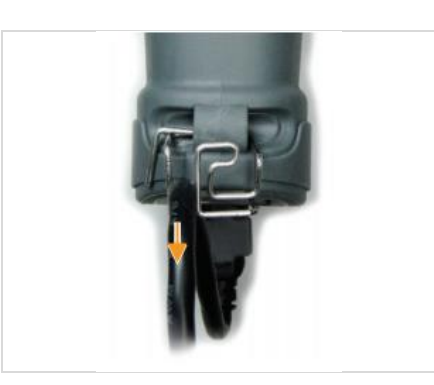

Passo 2. Desengate a parte esquerda do clipe do orifício e o vire no sentido horário. Enquanto estiver virando o clipe, empurre o clipe por entre o orifício para removê-lo.

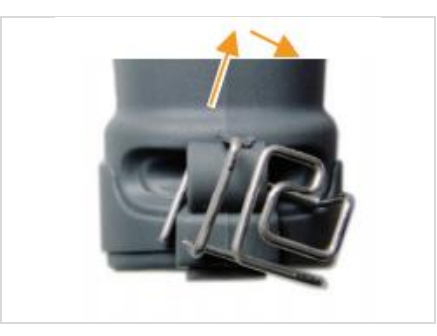

Passo 3. Remova inteiramente o clipe do orifício.

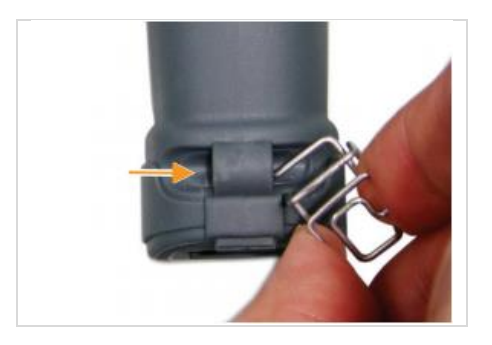

#### 2.2.3 Carregando a Bateria

Passo 1. Conecte o cabo USB A – mini USB B inserindo a extremidade mini USB B no leitor e a outra no computador host.

A bateria começará a ser carregada quando o LED do leitor ficar piscando em verde. O LED ficará estável em verde quando a bateria estiver carregada.

Obs.: O tempo aproximado para carregar a bateria do leitor através do cabo USB é de 5 ou 6 horas.

- O leitor irá ligar automaticamente quando estiver sendo carregado.
- As baterias transportadas podem não estar totalmente carregadas e necessitarão de serem totalmente carregadas.
- O ambiente recomendado no qual as baterias serão carregadas deverá estar em uma temperatura entre 0°C e 35°C (32°F e 95°F).

#### 2.2.4 Ligando o Leitor

Tenha certeza de que a bateria está totalmente carregada. Caso contrário realize o carregamento na bateria como explicado no item 2.2.3.

Passo 1. Pressione e segure o gatilho por 1 (um) segundo até o leitor emitir um beep longo indicando que o mesmo está ligado.

# 3 Avisos para Pré-Instalação

### 3.1 Locais de Instalação do Produto

O produto deve ser instalado em uma superfície segura, fora de exposição direta do sol ou a temperaturas excessivas. E, também, longe de objetos pesados que venham a cair em cima do leitor e longe de beiras de mesa, para os mesmos não caírem no chão. Após utilizar o leitor, coloque-o com cuidado na superfície desejada. Não jogue-o na superfície! Isso pode danificar componentes sensíveis no interior do produto.

## 3.2 Configurações Padrão do I-330

O produto vem configurado de fábrica nos padrões listados a seguir, mas pode ser reconfigurado ao desejo do cliente.

| Tipo de Código    | Configuração Padrão |
|-------------------|---------------------|
| EAN/UPC           | Habilitado          |
| Code 128          | Habilitado          |
| Code 93           | Habilitado          |
| Code 39           | Habilitado          |
| Code 32           | Desabilitado        |
| Code 11           | Desabilitado        |
| Codabar           | Habilitado          |
| MSI/Plessy        | Desabilitado        |
| ITF 2 of 5        | Habilitado          |
| PDF417            | Desabilitado        |
| Chinese Post Code | Desabilitado        |
| Standard 2 of 5   | Desabilitado        |
| Industrial 2 of 5 | Desabilitado        |
| Matrix 2 of 5     | Desabilitado        |
| GS1 Databar       | Desabilitado        |
| Febraban          | Habilitado          |

### 3.3 Configurações Padrão do I-330 BT

| Leitor            |              |
|-------------------|--------------|
| Tipos de Códigos  | Padrão       |
| Febraban          | Habilitado   |
| EAN/UPC           | Habilitado   |
| Code 39           | Habilitado   |
| Code 32           | Desabilitado |
| Codabar           | Habilitado   |
| ITF 2 of 5        | Habilitado   |
| MSI               | Desabilitado |
| Chinese Post Code | Desabilitado |
| Code 93           | Habilitado   |
| Code 128          | Habilitado   |
| EAN 128           | Desabilitado |

| Telepen                                  | Desabilitado |  |
|------------------------------------------|--------------|--|
| Code 11                                  | Desabilitado |  |
| Standard 2 of 5                          | Desabilitado |  |
| Industrial 2 of 5                        | Desabilitado |  |
| GS1 DataBar                              | Desabilitado |  |
| Som do Beep                              |              |  |
| Frequência                               | Médio        |  |
| Duração                                  | Médio        |  |
| Parâmetro de Operação                    |              |  |
| Modo de Leitura                          | Gatilho      |  |
| Prefixo e Sufixo                         | Nenhum       |  |
| Delay entre Mensagens                    | Nenhum       |  |
| Delay entre Caracteres                   | Nenhum       |  |
| Identificadores de Códigos               |              |  |
| Code 39                                  | Μ            |  |
| UPC-A                                    | A            |  |
| EAN-13                                   | F            |  |
| Codabar                                  | Ν            |  |
| Code 93                                  | L            |  |
| ITF 2 of 5                               | I            |  |
| UPC-E                                    | E            |  |
| EAN-8                                    | FF           |  |
| Code 128                                 | К            |  |
| Chinese Post Code                        | Н            |  |
| Outros Parâmetros                        |              |  |
| Host Sem Fio                             | HID          |  |
| Modo de Pareamento                       | Desbloqueado |  |
| Transmissão de Informações               | Normal       |  |
| Tempo de espera para comunicação à rádio | 5 segundos   |  |
| Tempo de espera para desligamento        | 20 segundos  |  |

## 3.4 Procedimentos de Limpeza

Para fazer uma limpeza do produto, siga as instruções do produto:

- Utilize uma flanela ou pano macio e retire cuidadosamente a poeira do produto.
- Se o equipamento estiver sujo, limpe-o com um pano macio umedecido em água ou detergente neutro. Nunca use estopa quimicamente tratada ou substâncias químicas de qualquer espécie.

## 4 Como Realizar uma Configuração

## 4.1 Avisos para Configuração

A leitura, usando o leitor, de qualquer código de barras nesse manual poderá afetar o setup e a programação do seu leitor. Cada código de barras abaixo especificado serve para uma respectiva aplicação dentro da necessidade do cliente final. Todas as configurações realizadas no leitor são salvas em uma memória não-volátil e são mantidas mesmo após o leitor ser desligado. As configurações realizadas só serão apagadas se o código Restaurar ao Padrão de Fábrica for lido. Você talvez precisará esconder os códigos adjacentes ao código escolhido para que os mesmos não sejam lidos.

**Observação:** Para facilitar o procedimento de configuração, os códigos de Iniciar e Encerrar Configuração estão em todas as páginas de programação deste manual. Normalmente as configurações padrões são realizadas com códigos que estão na mesma página.

4.2 Leituras de Códigos - Padrão

Essas configurações devem ser realizadas para habilitar alguma das funções do leitor, como por exemplo: configuração do beep de leitura, seleção de uma simbologia (Code 128, ITF 2 de 5, etc.), modo de leitura, entre outros. Várias configurações podem ser habilitadas/desabilitadas antes de ler o código de fim de configuração. Apenas o código Mostrar Versão do Firmware não precisa seguir os passos abaixo, ele pode ser lido normalmente.

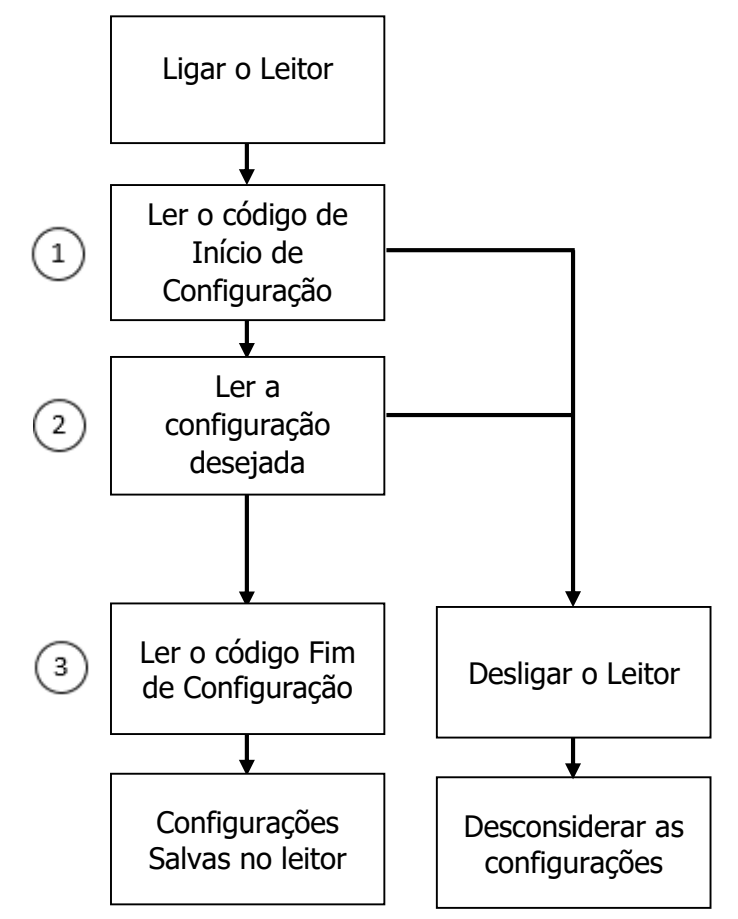

## 4.3 Leituras de Códigos - Específico

Essas configurações devem ser realizadas para fazer alguma alteração no código de barras, como por exemplo: comprimento do código, inclusão de caracteres, terminador de código, entre outros.

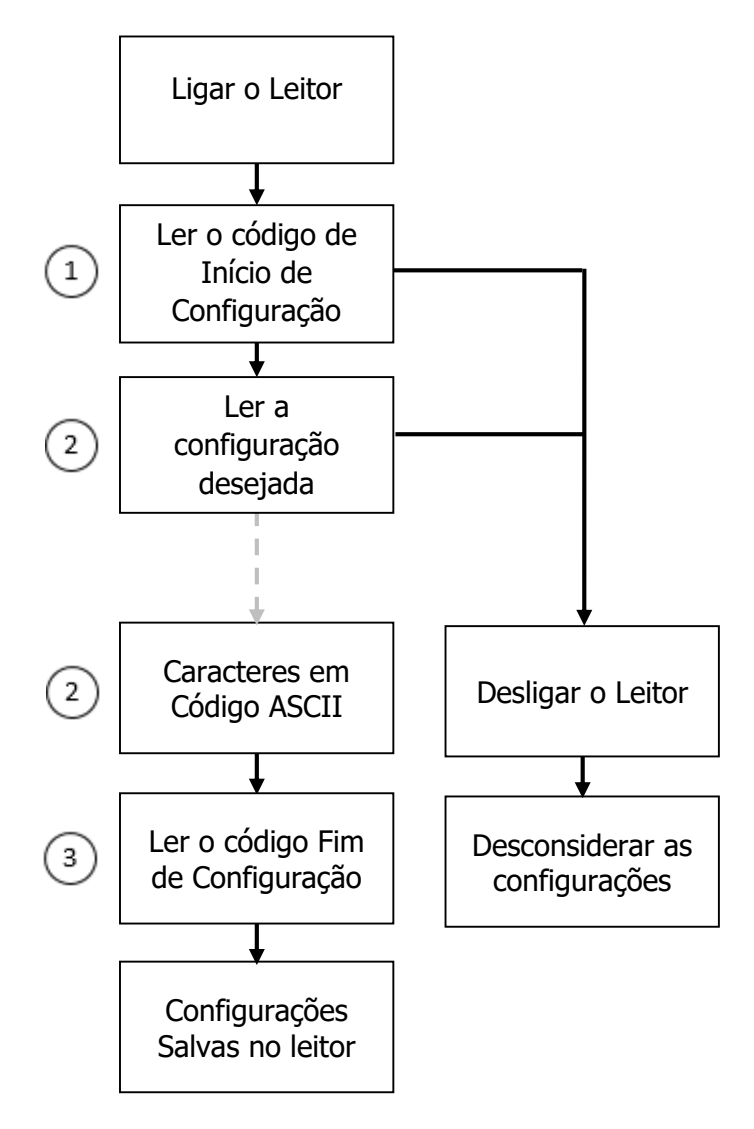

## 5 Configurações de Interface e Transmissão

## 5.1 Interfaces para o I-330

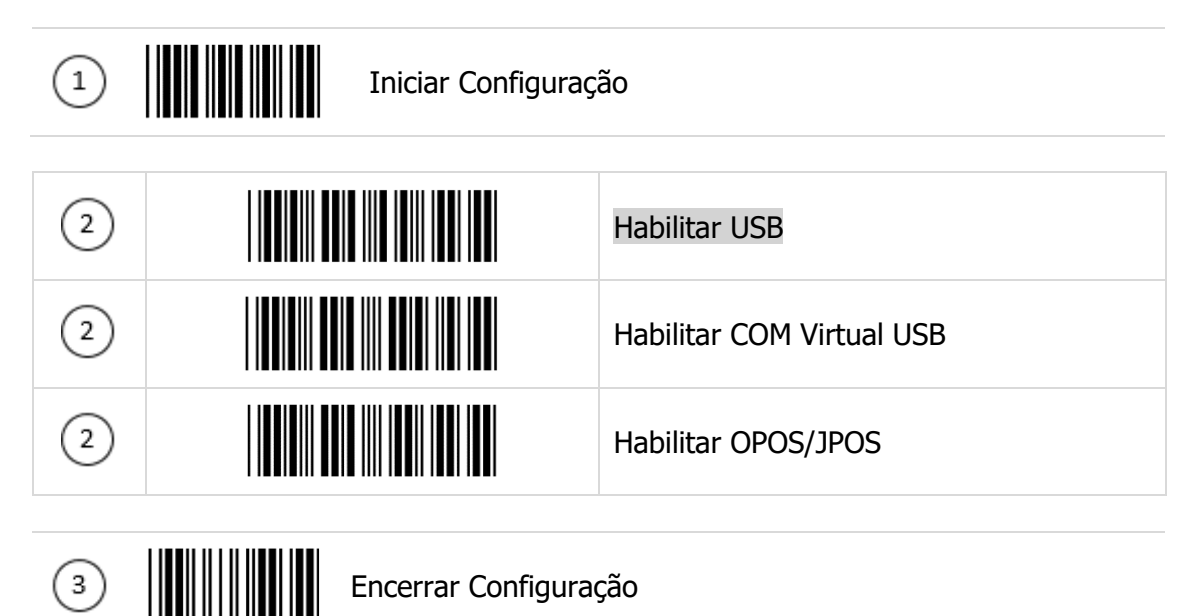

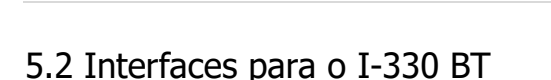

O leitor suporta 2 (dois) tipos de comunicação: Modo HID e Modo USB Online. Pode ser necessário que o código "Restaurar ao Padrão de Fábrica" do leitor seja lido antes de realizar ou alterar uma configuração. Mas ainda, o leitor permite a configuração do modo como o mesmo transmitirá as informações de códigos de barras lidos pelo mesmo ao host.

### 5.2.1 Modo HID

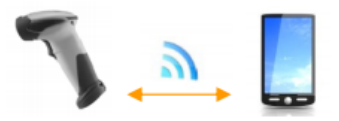

Nesse modo, o leitor comunica com um host ou smartphone através de comunicação bluetooth.

Passo 1. Ligue o leitor e leia o código Iniciar Configuração. Após isso, leia o código de barras Modo HID. Para conectar o leitor com um smartphone (por exemplo, Android), o código Modo Smartphone também deve ser lido e habilitado.

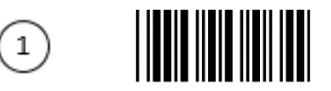

Iniciar Configuração

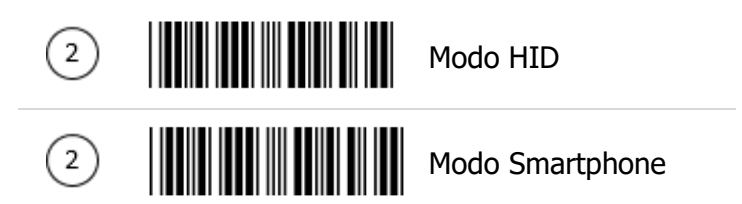

Passo 2. Habilite o bluetooth no smartphone host e siga as instruções do host para fazêlo descobrir dispositivos próximos.

Passo 3. O leitor deverá estar na lista de dispositivos próximos com o nome "I-330BT". Será solicitado um código PIN para o leitor comunicar com o smartphone.

Passo 4. Use a Tabela ASCII para inserir cada um dos dígitos do código PIN solicitado, e, após isso, leia o código Enter para confirmar. O leitor emitirá 3 (três) curtos beep indicando que os dois estão pareados. Após isso, leia o código Encerrar Configuração.

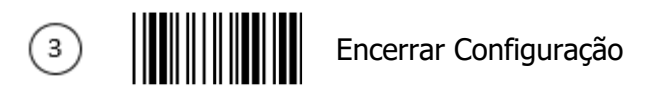

#### 5.2.2 Modo USB Online

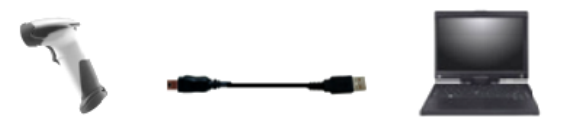

O leitor será conectado diretamente ao host USB para recarregar sua bateria e transmitir informações de códigos de barras lidos.

Leia o código Iniciar Configuração, um dos códigos abaixo para a configuração desejada e, após isso, Encerrar Configuração.

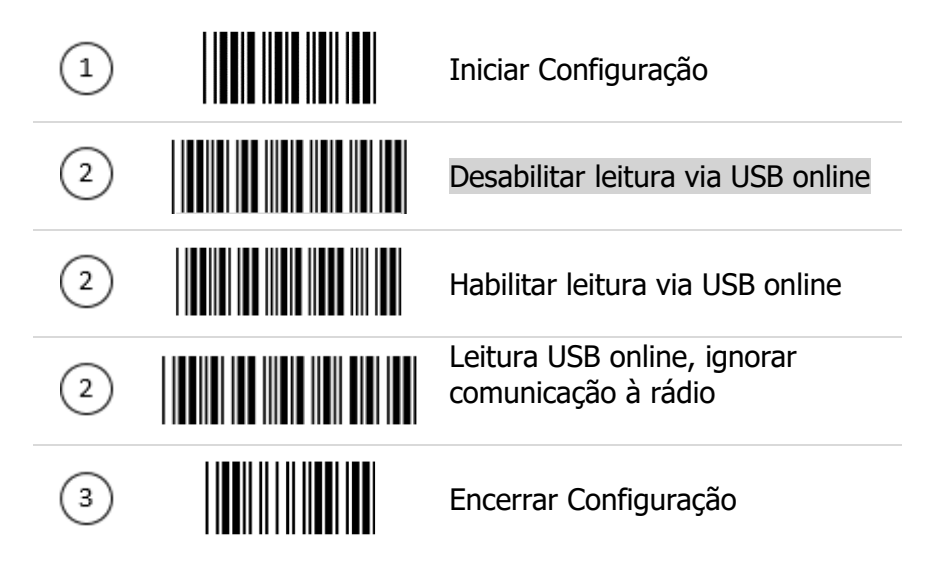

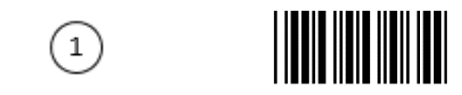

Iniciar Configuração

### 5.2.3 Modo SPP Escravo

Nesse modo, o leitor comunica com o computador host através de comunicação sem fio.

Passo 1. Lique o computador host e ative sua conexão bluetooth. Passo 2. Ligue o leitor e leia o código "Iniciar Configuração" e, após isso, "Habilitar Leitor SPP Escravo". Então, finalize a configuração lendo o código "Encerrar Configuração".

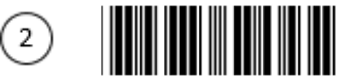

Habilitar Leitor SSP Escravo

Passo 3. Abra a janela no computador para encontrar dispositivos bluetooth disponíveis para pareamento. O leitor deverá estar na lista de dispositivos encontrados. O nome padrão do leitor é "I-330BT". Selecione "ZZBT" e clique em "Próximo".

Passo 4. Selecione a opção "Deixe-me escolher minha própria chave de acesso" e entre com o código PIN. O código PIN padrão do dispositivo é "12345678" (precisa ter ao menos 4 dígitos e no máximo 8 dígitos numéricos.

Passo 5. Selecione "Próximo" para conectar com o host. Um curto beep poderá ser ouvido quando o host realizar o pareamento com o leitor.

#### 5.3 Modos de transmissão de dados na configuração Modo HID

O leitor possui 3 (três) tipos de métodos de transmissão de informações: Modo Normal (padrão), Modo Fora de Alcance e Modo Lote. O usuário pode configurar as configurações de acordo com suas preferências.

#### 5.3.1 Modo Normal

Nesse modo, se o leitor estiver dentro do alcance limite com o host, a informação do código de barras lido será enviada instantaneamente. Porém, se o leitor estiver fora do alcance com o host, a informação do código de barras lido será perdida.

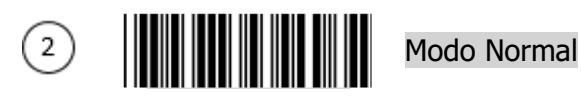

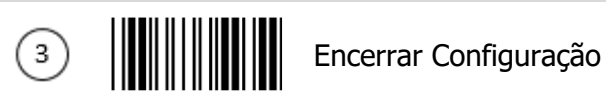

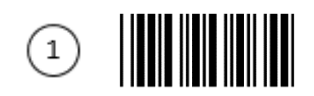

### 5.3.2 Modo Fora de Alcance

Esse modo é igual ao modo Normal. Porém, se o leitor estiver fora de alcance com o host, a informação lida de um código de barras será armazenada dentro do leitor até o leitor estar dentro do alcance do host, aí então as informações serão transmitidas automaticamente. A quantidade de códigos de barras que o leitor pode armazenar é igual a 61.365 bytes dividido pelo número de caracteres no código de barras + (mais) 2.

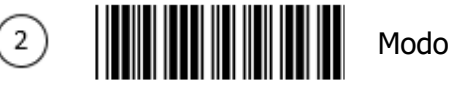

Modo Fora de Alcance

#### 5.3.3 Modo Lote

Nesse modo, todos os códigos de barras lidos pelo leitor serão armazenados no mesmo até o código de barras Enviar informações salvas do Modo Lote ser lido. Assim que isso for feito, todas as informações dos códigos de barras lidos anteriormente serão enviadas para o host. A quantidade de códigos de barras que o leitor pode armazenar é igual a 61.365 bytes dividido pelo número de caracteres no código de barras + (mais) 2.

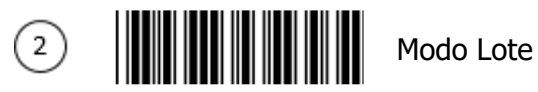

#### 5.3.3.1 Limpar as informações do Modo Lote

Use as informações nessa seção para limpar as informações salvas e armazenadas no buffer do leitor pelo Modo Lote. O código "Salvar as Configurações" deverá ser lido para que as configurações nessa seção sejam salvas.

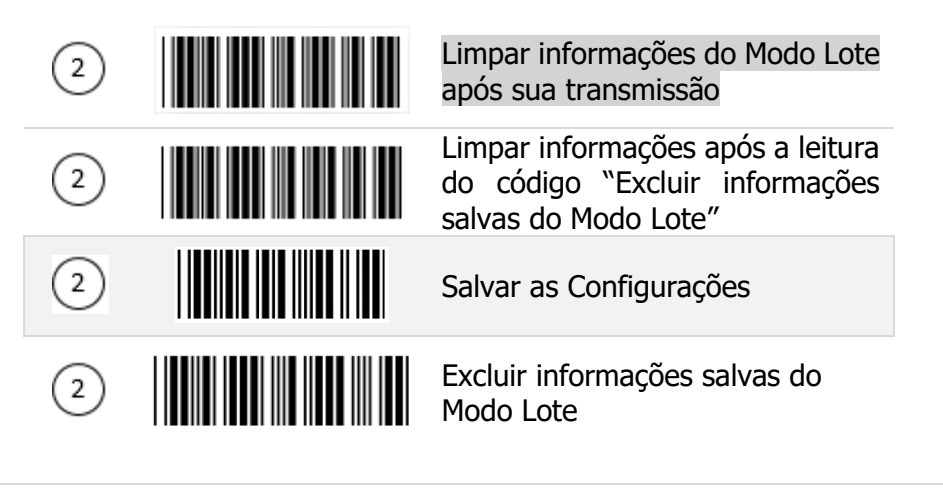

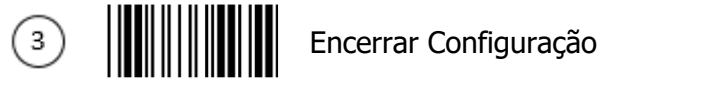

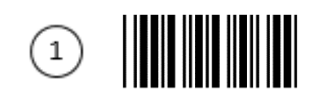

### 5.3.3.2 Transferir Informações do Modo Lote

Use as informações nessa seção para enviar as informações salvas e armazenadas no buffer do leitor pelo Modo Lote.

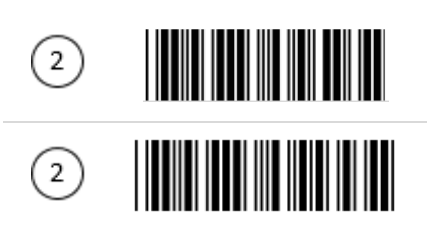

Enviar informações após a leitura do código "Enviar informações salvas do Modo Lote" Enviar informações após a conexão do cabo USB (para o modo USB online)

### 5.3.3.3 Configurações do Beep para Modo Lote

Use essas configurações nessa seção para realizar configurações sonoras no Modo Lote.

| 2 | Reenviar informações do Modo<br>Fora de Alcance com beep de<br>confirmação |
|---|----------------------------------------------------------------------------|
| 2 | Reenviar informações do Modo<br>Fora de Alcance sem beep de<br>confirmação |
| 2 | Enviar informações do Modo<br>Lote sem beep de confirmação                 |
| 2 | Enviar informações do Modo<br>Lote com beep de confirmação                 |

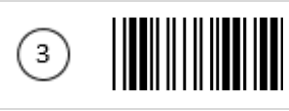

Encerrar Configuração

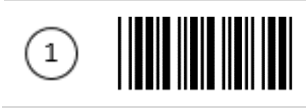

Iniciar Configuração

# 6 Códigos de Programação

## 6.1 I-330

(3)

## 6.1.1 Configurações Frequentes

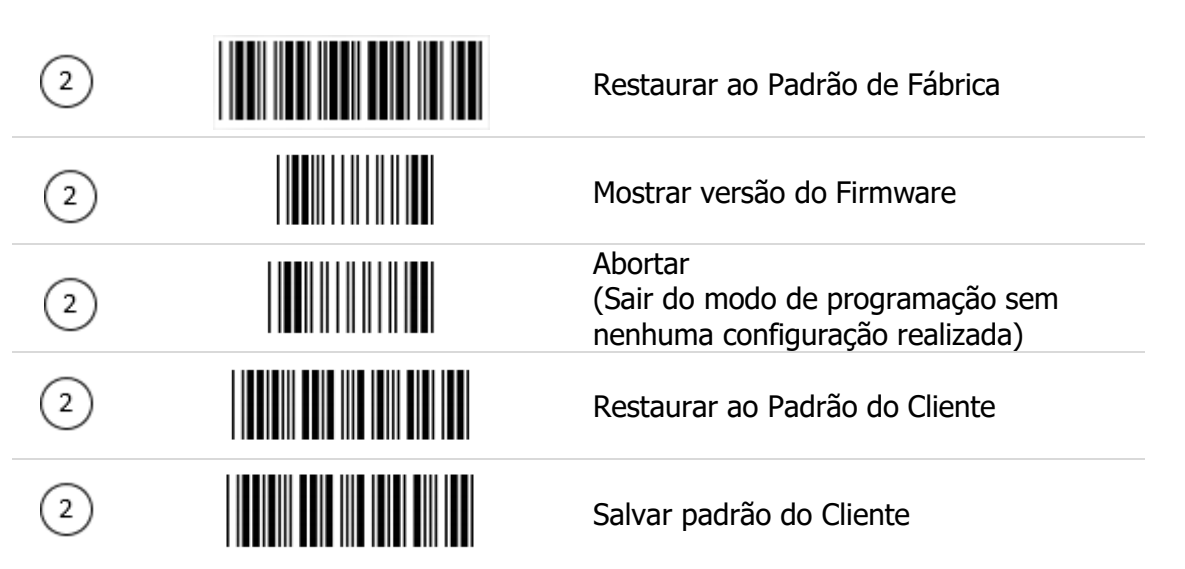

## 6.1.2. Configurações de Interface

| 2 | Retornar ao Padrão USB        |
|---|-------------------------------|
| 2 | Habilitar COM Virtual USB     |
| 2 | Habilitar Teclado Stand-Alone |
| 2 | Habilitar Emulação Wand       |

Encerrar Configuração

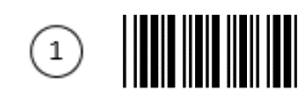

### 6.1.3 Modos de Leitura

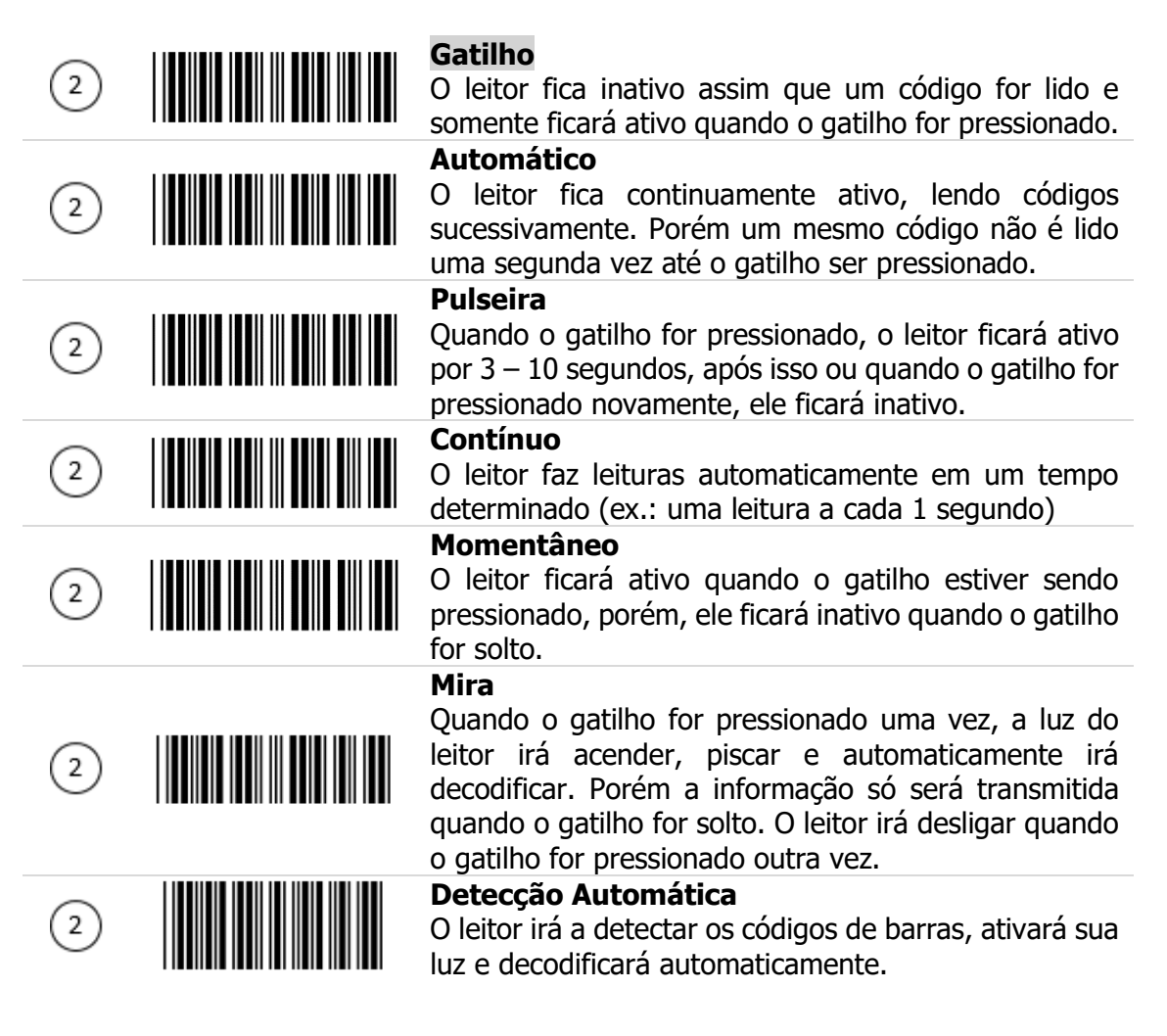

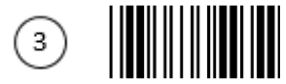

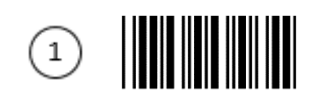

## 6.1.4 Funções de Operação

## 6.1.4.1 Seleções do Tom do Beep quando um código for lido

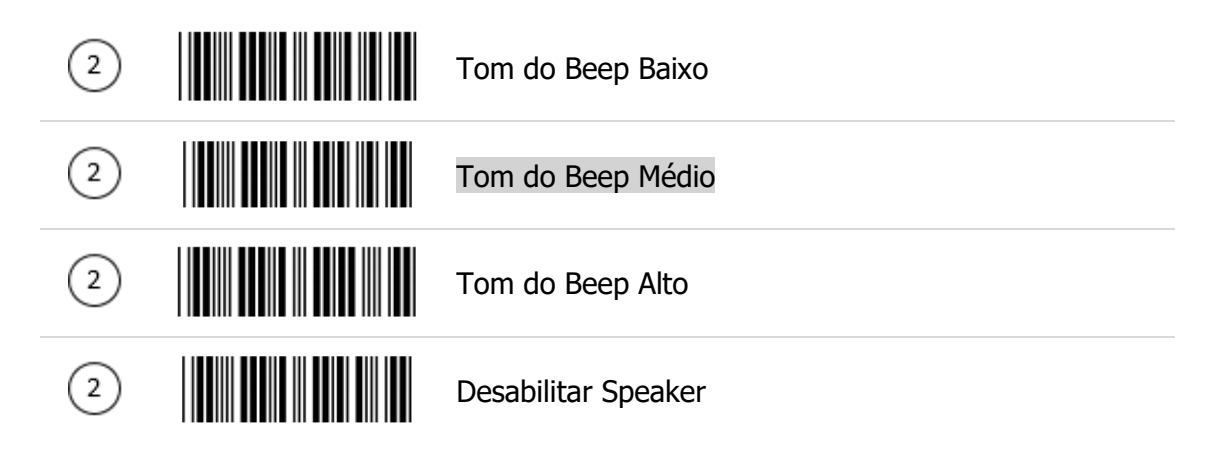

6.1.4.2 Seleções da Duração do Beep

| 2 | Muito Curto (5 ms)   |
|---|----------------------|
| 2 | Curto (20 ms)        |
| 2 | Médio (50 ms)        |
| 2 | Longo (100 ms)       |
| 2 | Muito Longo (200 ms) |
| 2 | Ultra Longo (500 ms) |

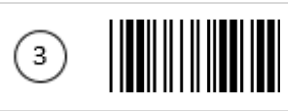

Encerrar Configuração

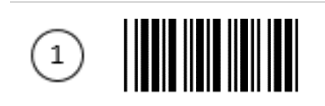

Iniciar Configuração

6.1.4.3 Seleções do Volume do Beep

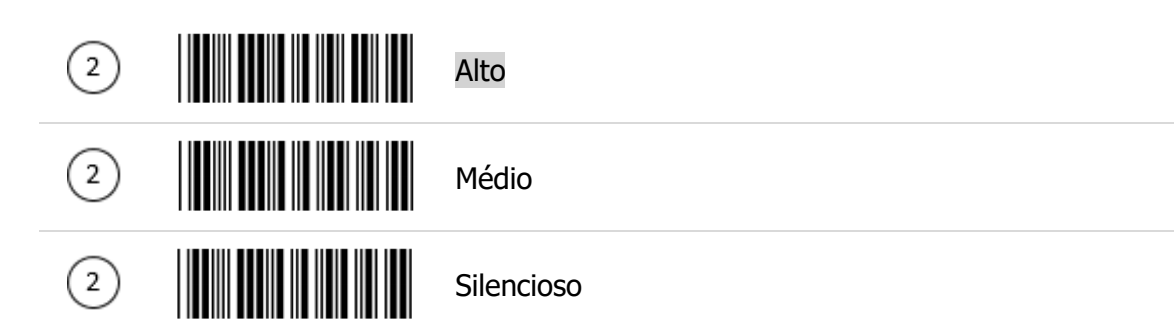

## 6.1.4.4 Seleções do Timing do Beep

| 2 | Led e Beep depois da transmissão das informações<br>Leia esse código de barras para indicar uma leitura<br>bem sucedida de um código de barras    |
|---|----------------------------------------------------------------------------------------------------|
| 2 | Led e Beep antes da transmissão das informações<br>Leia esse código de barras antes de indicar uma leitura<br>bem sucedida de um código de barras |
| 2 | Habilitar tom quando o leitor for ligado                                                                                                    |
| 2 | Desabilitar tom quando o leitor for ligado                                                                                                    |

## 6.1.4.5 Delay entre Mensagens

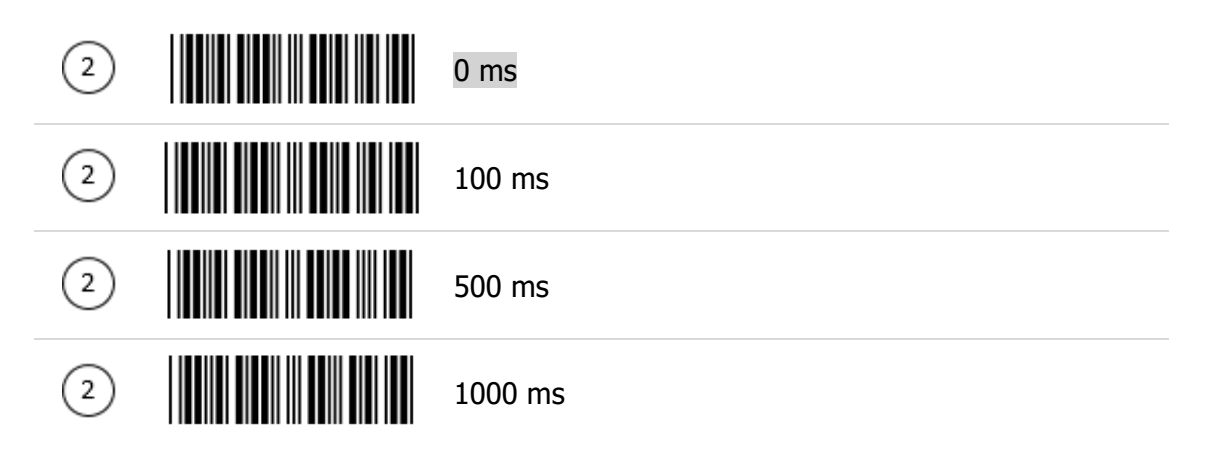

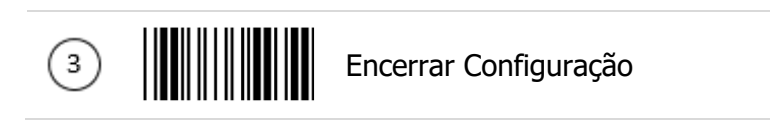

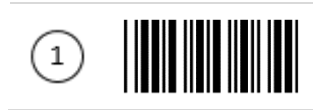

## Iniciar Configuração

### 6.1.4.6 Delay entre Caracteres

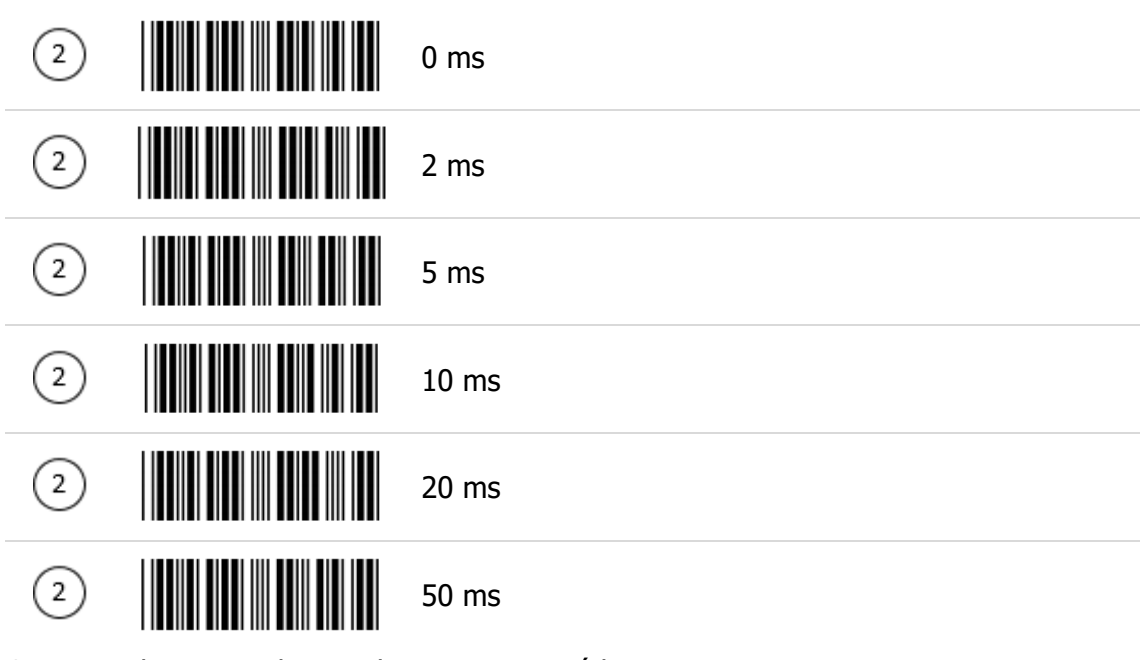

6.1.4.7 Delay para a leitura de um mesmo código

| 2 |        | 50 ms            |
|---|--------|------------------|
| 2 |        | 100 ms           |
| 2 |        | 200 ms           |
| 2 |        | 300 ms           |
| 2 |        | 400 ms           |
| 2 |        | 500 ms           |
| 2 |        | 600 ms           |
| 3 | Encern | rar Configuração |

| (1) | Inicia | ar Configuração |
|-----|--------|-----------------|
| 2   |        | 700 ms          |
| 2   |        | 800ms           |
| 2   |        | 900 ms          |
| 2   |        | 1000 ms         |
| 2   |        | Infinito        |

6.1.4.8 Seleções do Modo de Piscar do Laser

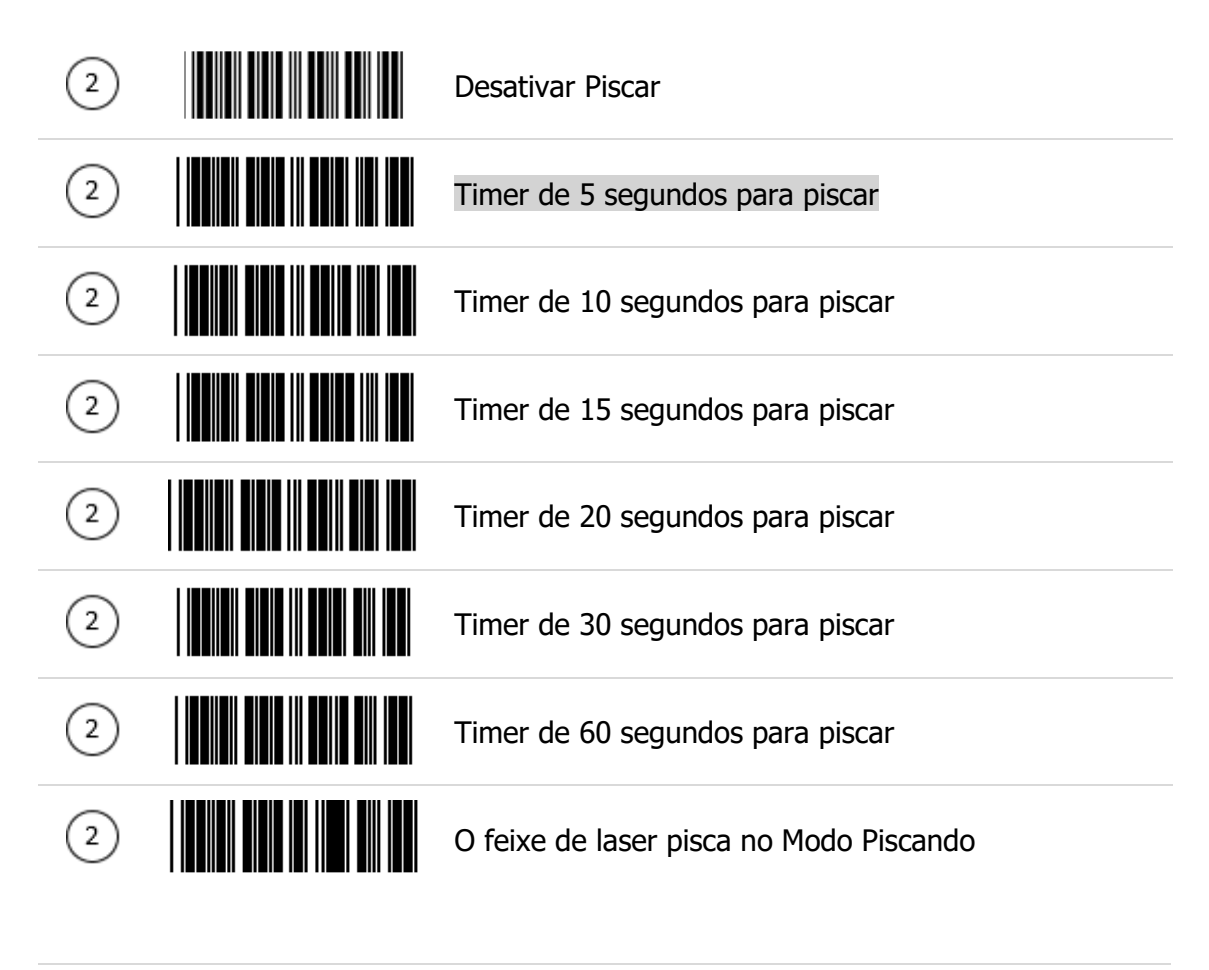

Encerrar Configuração

3

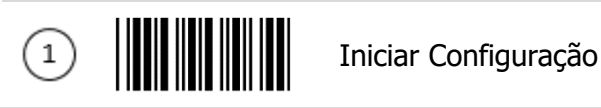

6.1.4.9 Durações do Tempo de Espera para a luz do flash Ligar/Desligar

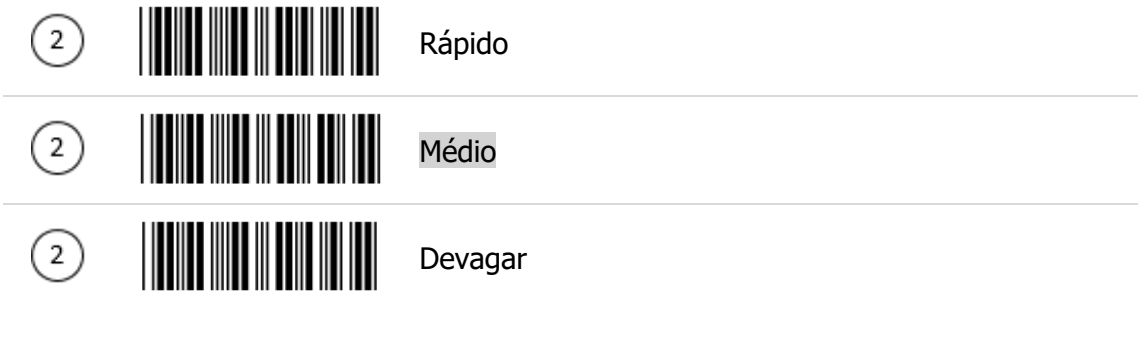

6.1.4.10 LED Azul

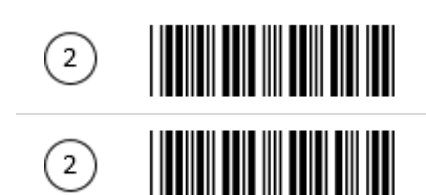

Quando em mãos, o LED azul permanecerá desligado quando estiver decodificando

Quando em mãos, o LED azul acenderá quando estiver decodificando

## 6.1.4.11 Conexão com um leitor omnidirecional

Ao invés de conectar com um host, ás vezes o leitor de mão será conectado na porta auxiliar de um leitor omnidirecional e transmitirá informações ao sistema host via esse leitor omnidirecional. Tal aplicação é comum em supermercados e lojas em residências onde os produtos são muito pesados para transporte e é necessário um leitor para ler os códigos de barras. Na maioria dos casos, a porta auxiliar transmite informações com o mesmo formato das informações de um leitor omnidirecional, incluindo simbologias e parâmetros relacionados. Por exemplo, se o leitor de mão pode ler Codabar enquanto o leitor omnidirecional não pode, o leitor irá decodificar o Codabar sem transmitir a informação. Para completar o processo de transmissão é necessário reprogramar o leitor omnidirecional para decodificar Codabar. Os seguintes códigos de barras permitem habilitar ou desabilitar a porta auxiliar. Para mais aplicações e instruções de conexão, consulte o manual do leitor omnidirecional.

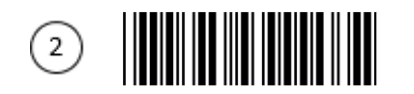

(3)

Habilitar a função AUX

Encerrar Configuração

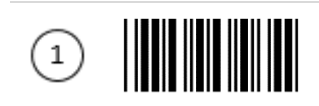

## 6.2 I-330 BT

## 6.2.1 Configurações Frequentes

| 2                                      | Retornar as configurações do leitor aos padrões de<br>Fábrica                                                                                                    |
|----------------------------------------|----------------------------------------------------------------------------------------------------|
| 2                                      | Retornar ao padrão USB                                                                                                    |
| 2                                      | Retornar ao padrão COM Virtual USB                                                                                                    |
| 2                                      | Retornar ao padrão Teclado Stand-Alone                                                                                                    |
| 2                                      | Mostrar a versão do Firmware                                                                                                    |
| 2                                      | Abortar<br>(Sair do modo de programação sem nenhuma<br>configuração realizada)                                                                                                    |
| 2)<br>2)<br>2)<br>2)<br>2)<br>2)<br>2) | Retornar ao padrão USB<br>Retornar ao padrão COM Virtual USB<br>Retornar ao padrão Teclado Stand-Alone<br>Mostrar a versão do Firmware<br>Abortar<br>(Sair do modo de programação sem nenhuma<br>configuração realizada) |

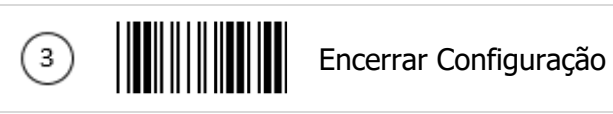

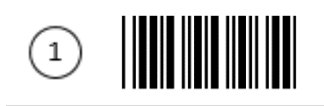

## 6.2.2 Configurações para Radiocomunicação

## 6.2.2.1 Modo USB Online

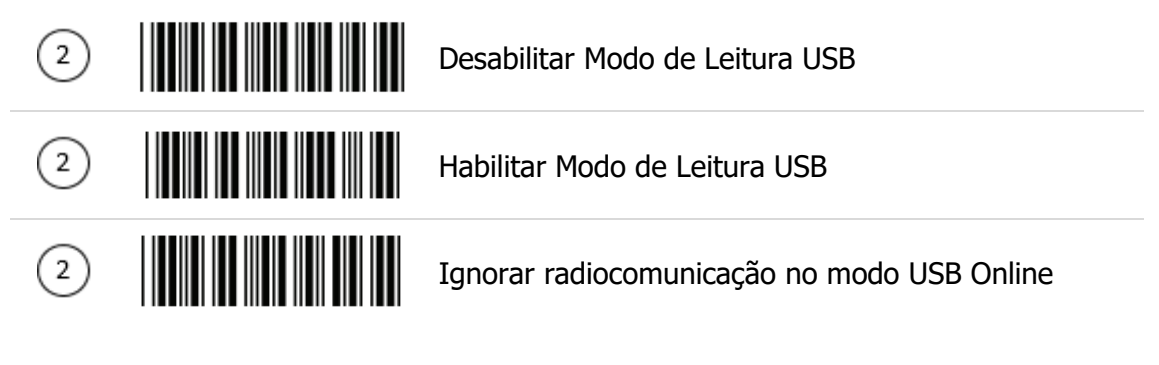

6.2.2.2 Modos HID

| 2 | Modo HID BT (Combo Teclado)                                                  |
|---|------------------------------------------------------------------------------|
| 2 | Modo para Apple (Necessário executar o modo BT HID antes dessa configuração) |

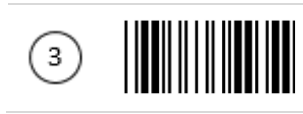

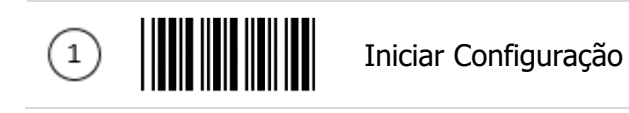

## 6.2.2.3 Modos de Transmissão de Informações

| 2 | Modo Normal                                                                                          |
|---|----------------------------------------------------------------------------------------------------|
| 2 | Habilitar buffer no Modo Fora de Alcance                                                             |
| 2 | Modo Lote                                                                                            |
| 2 | Enviar informações após a leitura do código "Enviar<br>informações salvas do Modo Lote"              |
| 2 | Limpar informações do buffer do Modo Lote depois de<br>enviados                                      |
| 2 | Limpar informações do buffer do Modo Lote após a leitura do código "Limpar informações do Modo Lote" |
| 2 | Limpar informações do Modo Lote                                                                      |
| 2 | Enviar informações quando conectado ao host por cabo USB                                             |
| 2 | Reenviar informações no Modo Fora de Alcance com<br>um beep sonoro                                   |

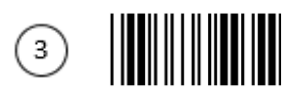
| (1)            | Inicia                 | r Configuração                                                      |
|----------------|------------------------|---------------------------------------------------------------------|
| 2              |                        | Reenviar informações no Modo Fora de Alcance com<br>sem beep sonoro |
| 2              |                        | Enviar informações do Modo Lote sem beep sonoro                     |
| 2              |                        | Enviar informações do Modo Lote com beep sonoro                     |
| <u>6.2.2.5</u> | Parâmetros de comunica | ação do protocolo à rádio                                           |
| 2              |                        | Tempo Limite do protocolo à rádio = 3 segundos                      |
| 2              |                        | Tempo Limite do protocolo à rádio = 5 segundos                      |
| 2              |                        | Tempo Limite do protocolo à rádio = 8 segundos                      |

Tempo Limite do protocolo à rádio = 10 segundos

Tempo Limite do protocolo à rádio = 13 segundos

Tempo Limite do protocolo à rádio = 16 segundos

Tempo Limite do protocolo à rádio = 20 segundos

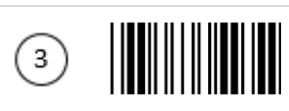

2

2

(2)

2

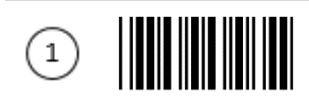

### 6.2.3 Configurações Gerais

### 6.2.3.1 Parâmetros de Tempo Limite para Desligamento

| 2 |         | Tempo Limite para Desligamento = 5 minutos  |
|---|---------|---------------------------------------------|
| 2 |         | Tempo Limite para Desligamento = 10 minutos |
| 2 |         | Tempo Limite para Desligamento = 20 minutos |
| 2 |         | Tempo Limite para Desligamento = 30 minutos |
| 2 |         | Tempo Limite para Desligamento = 1 hora     |
| 2 |         | Tempo Limite para Desligamento = 2 horas    |
| 2 |         | Tempo Limite para Desligamento = 4 horas    |
| 2 |         | Tempo Limite para Desligamento = 6 horas    |
| 2 |         | Tempo Limite para Desligamento = 8 horas    |
| 2 |         | Leitor sempre ligado                        |
| 2 |         | Desligar o leitor                           |
| 2 |         | Habilitar beeper de link                    |
| 2 |         | Desabilitar beeper de link                  |
| 3 | Encerra | ar Configuração                             |

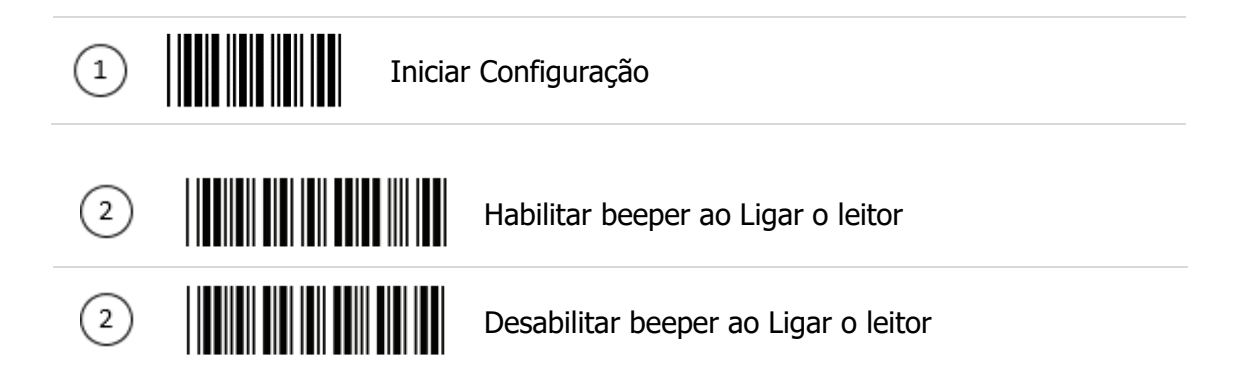

### 6.2.3.2 Delay para a leitura de um mesmo código

| 2 | 50 msec   |
|---|-----------|
| 2 | 100 msec  |
| 2 | 200 msec  |
| 2 | 300 msec  |
| 2 | 400 msec  |
| 2 | 500 msec  |
| 2 | 600 msec  |
| 2 | 700 msec  |
| 2 | 800 msec  |
| 2 | 1000 msec |
| 2 | Infinito  |

Encerrar Configuração

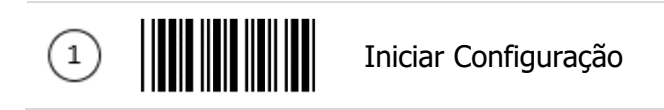

6.2.3.3 Seleções do Tom do Beep quando um código for lido

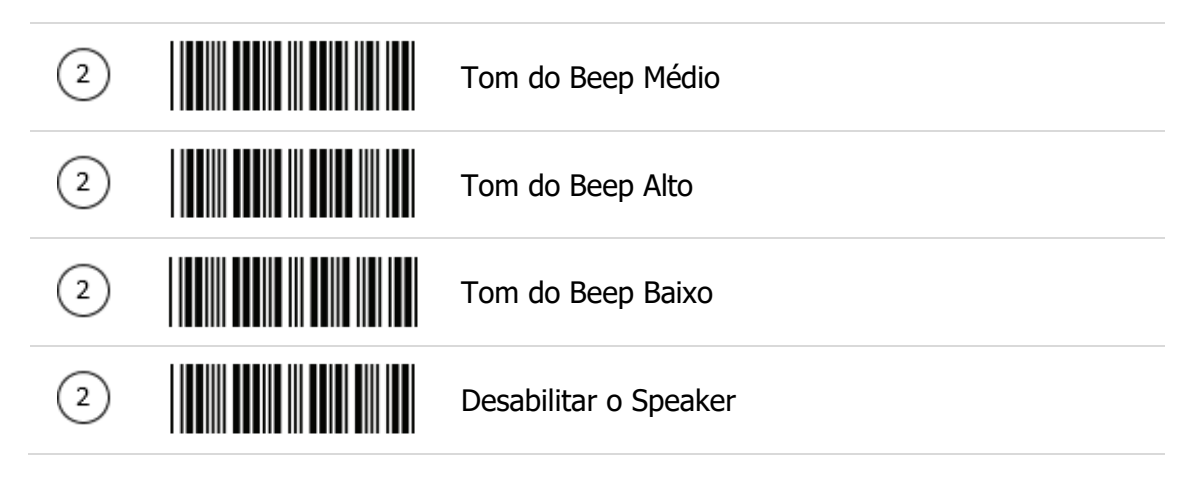

6.2.3.4 Seleções da Duração do Beep

| 2 | Longo       |
|---|-------------|
| 2 | Médio       |
| 2 | Curto       |
| 2 | Ultra Curto |
| 2 | Ultra Longo |

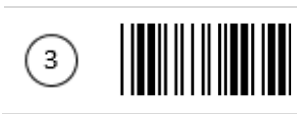

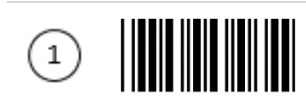

#### 6.2.3.5 Delay entre Caracteres

| 2 | 0 ms  |
|---|-------|
| 2 | 2 ms  |
| 2 | 5 ms  |
| 2 | 10 ms |
| 2 | 20 ms |
| 2 | 50 ms |

### 6.2.3.6 Delay entre Mensagens

| 2 | 0 ms    |
|---|---------|
| 2 | 100 ms  |
| 2 | 500 ms  |
| 2 | 1000 ms |

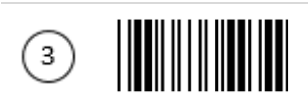

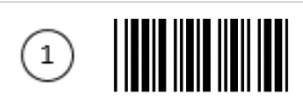

# 7 Configurações das Interfaces

# 7.1 Suportes à Linguagem do Teclado

| 2 | Modo Teclado Internacional (modo ALT) |
|---|---------------------------------------|
| 2 | Linguagem do Teclado – Inglês (USA)   |
| 2 | Linguagem do Teclado – Inglês (UK)    |
| 2 | Linguagem do Teclado – Alemão         |
| 2 | Linguagem do Teclado — Francês        |
| 2 | Linguagem do Teclado — Espanhol       |
| 2 | Linguagem do Teclado — Italiano       |
| 2 | Linguagem do Teclado – Suíço          |
| 2 | Linguagem do Teclado – Sueco          |
| 2 | Linguagem do Teclado – Belgo          |
| 2 | Linguagem do Teclado – Português      |
| 2 | Linguagem do Teclado – Turco          |

Encerrar Configuração

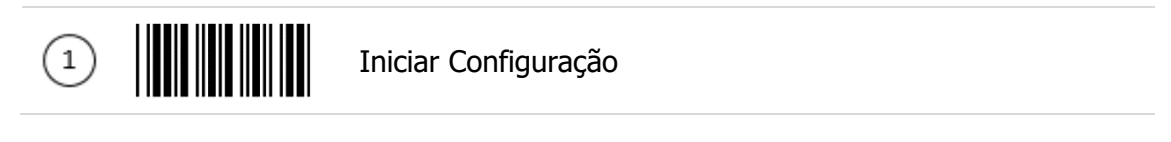

2 Linguagem do Teclado – Japonês

# 7.2 Interface Teclado

| 2 | Travado em caixa alta                          |
|---|------------------------------------------------|
| 2 | Destravado em caixa alta                       |
| 2 | Habilitar emulação das Teclas de Função        |
| 2 | Desabilitar emulação das Teclas de Função      |
| 2 | Enviar números como informação normal          |
| 2 | Enviar números como informação de keypad       |
| 2 | Alfabeto segue o padrão da linguagem escolhida |
| 2 | Alfabeto sempre em caixa alta                  |
| 2 | Alfabeto sempre em caixa baixa                 |

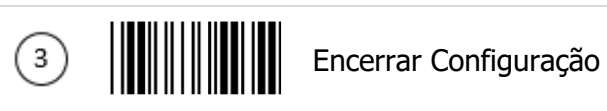

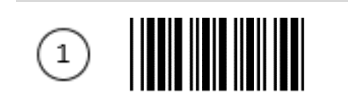

## 7.3 Terminador de Mensagem

| 2 | Terminador do Teclado – Nenhum |
|---|--------------------------------|
| 2 | Terminador do Teclado – Enter  |
| 2 | Terminador do Teclado – H-TAB  |

## 7.4 Configurações para Emulação Wand

| 2 | Todos os códigos de barras serão decodificados e transmitidos nessa simbologia                                                                |
|---|----------------------------------------------------------------------------------------------------|
| 2 | Habilitar a saída de dados do Wand no formato Code<br>39                                                                                      |
| 2 | Saída de dados na emulação Wand preta = alto<br>- Leia esse código de barras para definir zonas quietas<br>nos códigos e espaços como alto.   |
| 2 | Saída de dados na emulação Wand preta = baixo<br>- Leia esse código de barras para definir zonas quietas<br>nos códigos e espaços como baixo. |
| 2 | Idle = alto<br>- O status do idle se refere ao nível lógico do TTL do<br>sinal da emulação Wand quando não em uso.                            |
| 2 | Idle = baixo<br>- O status do idle se refere ao nível lógico do TTL do<br>sinal da emulação Wand quando não em uso.                           |
| 2 | Velocidade da emulação Wand – Baixo<br>- Essa opção permite a transmissão da emulação<br>Wand a 1 ms de elementos estreitos em sua largura    |
| 2 | Velocidade da emulação Wand – Médio<br>- Essa opção permite a transmissão da emulação<br>Wand a 600 µs de elementos estreitos em sua largura  |

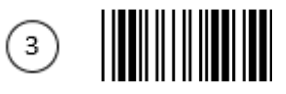

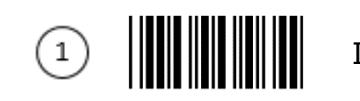

#### 7.4.1 Velocidades da Emulação Wand

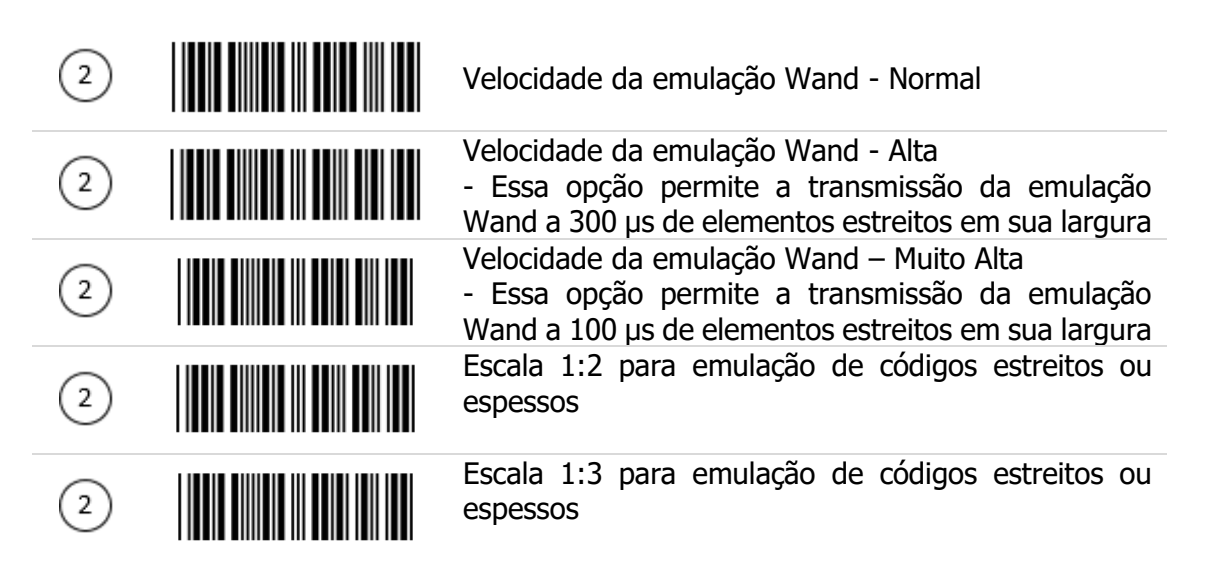

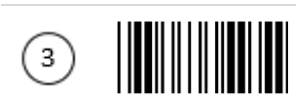

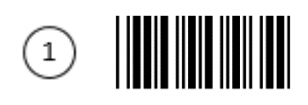

# 8 As Simbologias

# 8.1 Configurações dos Parâmetros Febraban

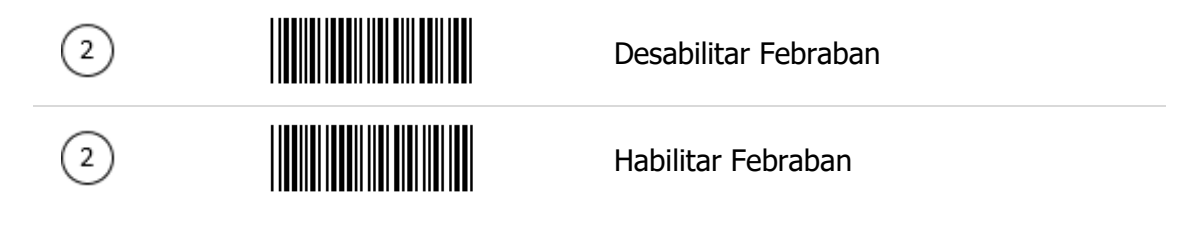

## 8.2 Configurações dos Parâmetros Codabar

| 2 | Codabar Habilitado                                             |
|---|----------------------------------------------------------------|
| 2 | Codabar Desabilitado                                           |
| 2 | Caractere de início/fim de transmissão –<br>Nenhum             |
| 2 | Caractere de início/fim de transmissão –<br>A, B, C, D         |
| 2 | Caractere de início/fim de transmissão –<br>DC1~DC4            |
| 2 | Caractere de início/fim de transmissão –<br>a/t, b/n, c/*, d/e |
| 2 | Comprimento máximo do Codabar                                  |
| 2 | Comprimento mínimo do Codabar                                  |
| 2 | Salvar Configurações<br>(Necessários para os códigos acima)    |

| (1) | Iniciar Configura | ção                                                 |
|-----|-------------------|-----------------------------------------------------|
| 2   |                   | Habilitar concatenação do Codabar                   |
| 2   |                   | Desabilitar concatenação do Codabar                 |
| 2   |                   | Nenhum caractere de checagem                        |
| 2   |                   | Validar módulo 16, mas não transmitir               |
| 2   |                   | Validar módulo 16 e transmitir                      |
| 2   |                   | Verificação da informação redundante =<br>desligado |
| 2   |                   | Verificação da informação redundante = 1            |
| 2   |                   | Verificação da informação redundante = 2            |
| 2   |                   | Verificação da informação redundante = 3            |

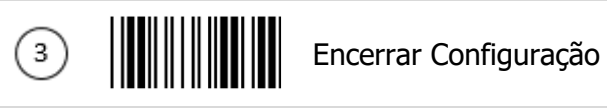

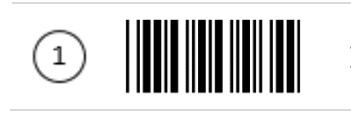

# 8.3 Configurações dos Parâmetros Code 39

| 2 | Habilitar Code 39                                                 |
|---|-------------------------------------------------------------------|
| 2 | Desabilitar Code 39                                               |
| 2 | Habilitar Code 32                                                 |
| 2 | Desabilitar Code 32                                               |
| 2 | Verificação da informação relutante para<br>o Code 39 = desligado |
| 2 | Verificação da informação relutante para<br>o Code 39 = 1         |
| 2 | Verificação da informação relutante para<br>o Code 39 = 2         |
| 2 | Verificação da informação relutante para<br>o Code 39 = 3         |
| 2 | Code 39 Padrão                                                    |
| 2 | Code 39 Full ASCII                                                |
| 2 | Transmitir caractere de início/fim para<br>Code 39                |
| 2 | Não transmitir caractere de início/fim para<br>Code 39            |

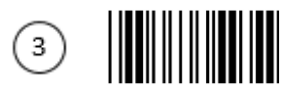

| (1) | Iniciar Conf | iguração                                                    |
|-----|--------------|-------------------------------------------------------------|
| 2   |              | Code 39 calcular o dígito de checagem e<br>o transmitir     |
| 2   |              | Code 39 calcular o dígito de checagem mas não o transmitir  |
| 2   |              | Sem caractere de checagem                                   |
| 2   |              | Code 39 para comprimento máximo                             |
| 2   |              | Code 39 para comprimento mínimo                             |
| 2   |              | Salvar Configurações<br>(Necessários para os códigos acima) |
| 2   |              | Habilitar concatenação Code 39                              |
| 2   |              | Desabilitar concatenação Code 39                            |
| 2   |              | Code 32 transmitir o caractere "A"                          |
| 2   |              | Code 32 sem transmitir o caractere "A"                      |

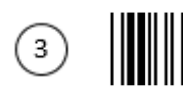

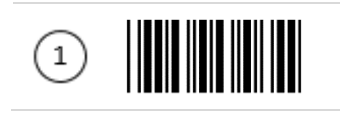

# 8.4 Configurações dos Parâmetros Code 93

| 2 | Habilitar Code 93                                                  |
|---|--------------------------------------------------------------------|
| 2 | Desabilitar Code 93                                                |
| 2 | Verificação da informação redundante<br>para o Code 93 = desligado |
| 2 | Verificação da informação redundante<br>para o Code 93 = 1         |
| 2 | Verificação da informação redundante<br>para o Code 93 = 2         |
| 2 | Verificação da informação redundante<br>para o Code 93 = 3         |
| 2 | Code 93 para comprimento máximo                                    |
| 2 | Code 93 para comprimento mínimo                                    |
| 2 | Salvar Configurações<br>(Necessários para os códigos acima)        |
| 2 | Code 93 calcular o dígito de checagem mas sem transmitir           |
| 2 | Code 93 sem calcular o dígito de checagem e sem transmitir         |
| 2 | Code 93 calcular o dígito de checagem e transmitir                 |

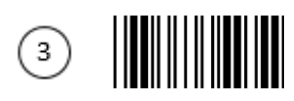

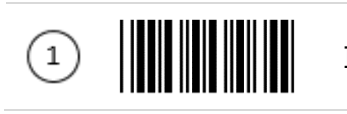

## 8.5 Configurações dos Parâmetros Code 128

| 2 | Habilitar Code 128                                               |
|---|------------------------------------------------------------------|
| 2 | Desabilitar Code 128                                             |
| 2 | Habilitar EAN 18                                                 |
| 2 | Desabilitar EAN 18                                               |
| 2 | Verificação da informação redundante para o Code 128 = desligado |
| 2 | Verificação da informação redundante<br>para o Code 128 = 1      |
| 2 | Verificação da informação redundante<br>para o Code 128 = 2      |
| 2 | Verificação da informação redundante<br>para o Code 128 = 3      |
| 2 | Habilitar concatenação Code 128 FNC2                             |
| 2 | Desabilitar concatenação Code 128 FNC2                           |
| 2 | Sem caractere de checagem                                        |
| 2 | Calcular mas não transmitir                                      |
| 2 | Calcular e transmitir                                            |

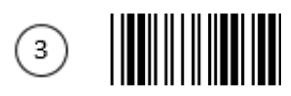

| (1) | Iniciar Configura | ação                                                        |
|-----|-------------------|-------------------------------------------------------------|
| 2   |                   | Code 128 para comprimento máximo                            |
| 2   |                   | Code 128 para comprimento mínimo                            |
| 2   |                   | Salvar Configurações<br>(Necessários para os códigos acima) |

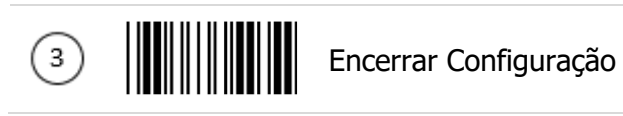

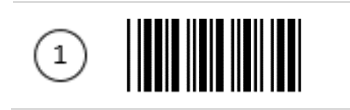

## 8.6 Configurações de Parâmetros do Chinese Post Code

| 2 | Habilitar Chinese Post Code                                                  |
|---|------------------------------------------------------------------------------|
| 2 | Desabilitar Chinese Post Code                                                |
| 2 | Verificação da informação redundante<br>para o Chinese Post Code = desligado |
| 2 | Verificação da informação redundante<br>para o Chinese Post Code = 1         |
| 2 | Verificação da informação redundante<br>para o Chinese Post Code = 2         |
| 2 | Verificação da informação redundante<br>para o Chinese Post Code = 3         |
| 2 | Chinese Post Code para comprimento máximo                                    |
| 2 | Chinese Post Code para comprimento mínimo                                    |
| 2 | Salvar Configurações<br>(Necessários para os códigos acima)                  |

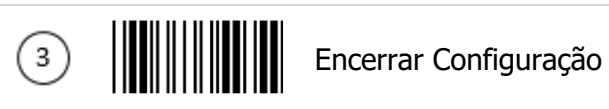

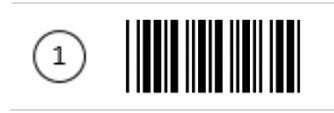

# 8.7 Configurações de Parâmetros MSI/Plessy

| 2 | Habilitar MSI                                                                                      |
|---|----------------------------------------------------------------------------------------------------|
| 2 | Desabilitar MSI                                                                                    |
| 2 | Verificação da informação redundante<br>para o MSI = desligado                                     |
| 2 | Verificação da informação redundante<br>para o MSI = 1                                             |
| 2 | Verificação da informação redundante<br>para o MSI = 2                                             |
| 2 | Verificação da informação redundante<br>para o MSI = 3                                             |
| 2 | MSI/Plessy para comprimento máximo                                                                 |
| 2 | MSI/Plessy para comprimento mínimo                                                                 |
| 2 | Salvar Configurações<br>(Necessários para os códigos acima)                                        |
| 2 | MSI/Plessy dobrar o dígito de checagem,<br>calcular mas não transmitir                             |
| 2 | MSI/Plessy dobrar o dígito de checagem,<br>sem calcular e não transmitir                           |
| 2 | MSI/Plessy dobrar o dígito de checagem,<br>sem calcular mas transmitir apenas o<br>primeiro dígito |
| 2 | MSI/Plessy dobrar o dígito de checagem,<br>sem calcular e transmitir ambos                         |

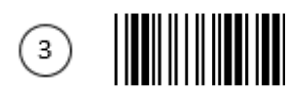

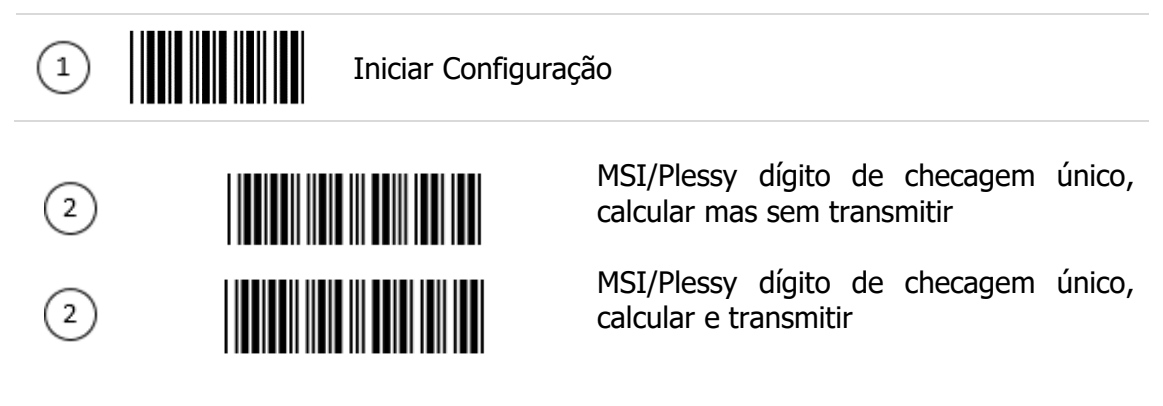

8.8 Configurações de Parâmetros Code 11

| 2 | Habilitar Code 11                                                                                 |
|---|---------------------------------------------------------------------------------------------------|
| 2 | Desabilitar Code 11                                                                               |
| 2 | Code 11 Comprimento Máximo                                                                        |
| 2 | Code 11 Comprimento Mínimo                                                                        |
| 2 | Salvar Configurações<br>(Necessários para os códigos acima)                                       |
| 2 | Code 11 um dígito de verificação apenas                                                           |
| 2 | Code 11 dois dígitos para verificação                                                             |
| 2 | Checagem dupla para o dígito de<br>checagem do Code 11 se o código for<br>maior que 10 caracteres |
| 2 | Desabilitar verificação                                                                           |
| 2 | Code 11 transmitir o dígito de checagem                                                           |
| 2 | Code 11 não transmitir o dígito de checagem                                                       |

Encerrar Configuração

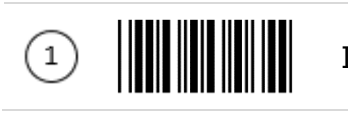

# 8.9 Configurações de Parâmetros ITF 2 of 5

| 2 | Habilitar ITF 2 of 5                                              |
|---|-------------------------------------------------------------------|
| 2 | Desabilitar ITF 2 of 5                                            |
| 2 | Habilitar IATA                                                    |
| 2 | Desabilitar IATA                                                  |
| 2 | Verificação da informação redundante<br>para o ITF 25 = desligado |
| 2 | Verificação da informação redundante<br>para o ITF 25 = 1         |
| 2 | Verificação da informação redundante<br>para o ITF 25 = 2         |
| 2 | Verificação da informação redundante para o ITF 25= 3             |
| 2 | ITF 2 of 5 sem caractere de checagem                              |
| 2 | ITF 2 of 5, dígito de checagem, calcular e transmitir             |
| 2 | ITF 2 of 5, dígito de checagem, calcular mas sem transmitir       |

| (1) | Iniciar | Configuração                                                |
|-----|---------|-------------------------------------------------------------|
| 2   |         | ITF 2 of 5 Comprimento Máximo                               |
| 2   |         | ITF 2 of 5 Comprimento Mínimo                               |
| 2   |         | ITF 2 of 5 com um comprimento fixo                          |
| 2   |         | ITF 2 of 5 com dois comprimentos fixos                      |
| 2   |         | Salvar Configurações<br>(Necessários para os códigos acima) |
| 2   |         | ITF 2 of 5 com comprimento variável                         |

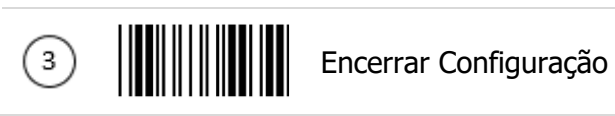

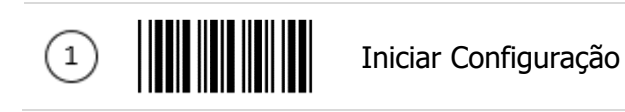

8.10 Configurações de Parâmetros Standard 2 of 5

| 2 | Habilitar Standard 2 of 5                                            |
|---|----------------------------------------------------------------------|
| 2 | Desabilitar Standard 2 of 5                                          |
| 2 | Standard 2 of 5; comprimento máximo                                  |
| 2 | Standard 2 of 5, comprimento mínimo                                  |
| 2 | Salvar Configurações<br>(Necessários para os códigos acima)          |
| 2 | Standard 2 of 5 sem caractere de checagem                            |
| 2 | Standard 2 of 5, com dígito de checagem, calcular e transmitir       |
| 2 | Standard 2 of 5, com dígito de checagem, calcular mas não transmitir |

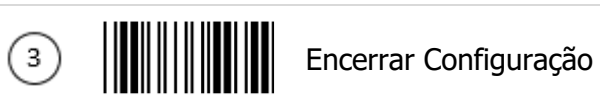

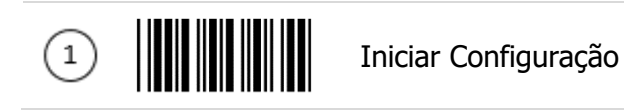

# 8.11 Configurações de Parâmetros Industrial 2 of 5

| 2 | Habilitar Industrial 2 of 5                                            |
|---|------------------------------------------------------------------------|
| 2 | Desabilitar Industrial 2 of 5                                          |
| 2 | Industrial 2 of 5, comprimento máximo                                  |
| 2 | Industrial 2 of 5, comprimento mínimo                                  |
| 2 | Salvar Configurações<br>(Necessários para os códigos acima)            |
| 2 | Industrial 2 of 5, sem caractere de checagem                           |
| 2 | Industrial 2 of 5, com dígito de checagem, calcular e transmitir       |
| 2 | Industrial 2 of 5, com dígito de checagem, calcular mas não transmitir |

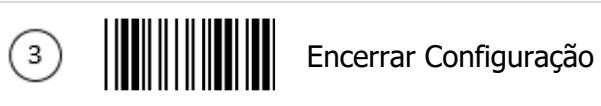

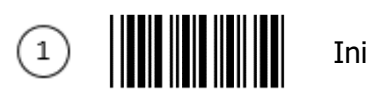

## 8.12 Configurações de Parâmetros UPC/EAN/JAN

| 2 | Habilitar conversão do EAN para ISSN ou<br>ISBN   |
|---|---------------------------------------------------|
| 2 | Desabilitar conversão do EAN para ISSN<br>ou ISBN |
| 2 | Habilitar UPC/EAN/JAN                             |
| 2 | Desabilitar UPC/EAN/JAN                           |
| 2 | Habilitar todos UPC/EAN/JAN                       |
| 2 | Habilitar EAN-8 ou EAN-13                         |
| 2 | Habilitar UPC-A e EAN-13                          |
| 2 | Habilitar UPC-A e UPC-E                           |
| 2 | Habilitar UPC-A                                   |
| 2 | Habilitar UPC-E                                   |
| 2 | Habilitar EAN-13                                  |
| 2 | Habilitar EAN-8                                   |
| 2 | Desabilitar Addendum UPC/EAN                      |

3

| 1 | Iniciar Configura | ção                                                     |
|---|-------------------|---------------------------------------------------------|
| 2 |                   | Apenas Add on 5                                         |
| 2 |                   | Apenas Add on 2                                         |
| 2 |                   | Add 2 of 5                                              |
| 2 |                   | Habilitar formato Force UPC-E a UPC-A                   |
| 2 |                   | Desabilitar formato Force UPC-E a UPC-A                 |
| 2 |                   | Habilitar formato Force UPC-A a EAN-13                  |
| 2 |                   | Desabilitar formato Force UPC-A a EAN-13                |
| 2 |                   | Habilitar formato Force EAN-8 a EAN-13                  |
| 2 |                   | Desabilitar formato Force EAN-8 a EAN-13                |
| 2 |                   | Habilitar transmissão do dígito de checagem UPC-A       |
| 2 |                   | Desabilitar transmissão do dígito de checagem UPC-A     |
| 2 |                   | Habilitar transmissão do caractere leading do UPC-E     |
| 2 |                   | Desabilitar transmissão do caractere leading do UPC-E   |
| 2 |                   | Habilitar transmissão do dígito de<br>checagem do UPC-E |

| (1) | Iniciar Configura | ção                                                 |                     |        |
|-----|-------------------|-----------------------------------------------------|---------------------|--------|
| 2   |                   | Desabilitar transmissão<br>checagem do UPC-E        | do dígito           | de     |
| 2   |                   | Habilitar transmissão<br>checagem do EAN-8          | do dígito           | de     |
| 2   |                   | Desabilitar transmissão checagem do EAN-8           | do dígito           | de     |
| 2   |                   | Habilitar transmissão checagem do EAN-13            | do dígito           | de     |
| 2   |                   | Desabilitar transmissão checagem do EAN-13          | do dígito           | de     |
| 2   |                   | Habilitar transmissão do c<br>do UPC-A              | aractere lea        | ading  |
| 2   |                   | Desabilitar transmissão<br>leading do UPC-A         | do cara             | ctere  |
| 2   |                   | Formato Add-on com sep                              | arador              |        |
| 2   |                   | Formato Add-on sem sep                              | arador              |        |
| 2   |                   | EAN-13, para códigos do<br>o primeiro dígito "0"    | país, trans         | smitir |
| 2   |                   | EAN-13, para códigos<br>transmitir o primeiro dígit | do país,<br>co ``0" | não    |
| 2   |                   | EAN-13 com código ID 0                              | igual ao UP         | C-A    |
| 2   |                   | EAN-13 com código ID 0                              | igual ao EA         | N-13   |

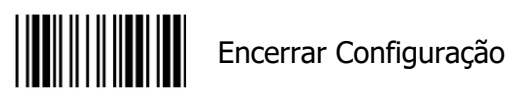

| (1) | Iniciar Configuraç | ão                                         |            |        |   |
|-----|--------------------|--------------------------------------------|------------|--------|---|
| 2   |                    | Verificar informação<br>UPC-A = desligado  | redundante | para o | 0 |
| 2   |                    | Verificar informação<br>UPC-A = 1          | redundante | para ( | 0 |
| 2   |                    | Verificar informação<br>UPC-A = 2          | redundante | para ( | 0 |
| 2   |                    | Verificar informação<br>UPC-A = 3          | redundante | para ( | 0 |
| 2   |                    | Verificar informação<br>UPC-E = desligado  | redundante | para ( | 0 |
| 2   |                    | Verificar informação<br>UPC-E = 1          | redundante | para ( | 0 |
| 2   |                    | Verificar informação<br>UPC-E = 2          | redundante | para ( | 0 |
| 2   |                    | Verificar informação<br>UPC-E = 3          | redundante | para ( | 0 |
| 2   |                    | Verificar informação<br>EAN-13 = desligado | redundante | para d | 0 |
| 2   |                    | Verificar informação<br>EAN-13 = 1         | redundante | para ( | 0 |
| 2   |                    | Verificar informação<br>EAN-13 = 2         | redundante | para ( | 0 |
| 2   |                    | Verificar informação<br>EAN-13 = 3         | redundante | para ( | 0 |
| 2   |                    | Verificar informação<br>EAN-8 = desligado  | redundante | para ( | 0 |
| 2   |                    | Verificar informação<br>EAN-8 = 1          | redundante | para ( | 0 |

Encerrar Configuração

| 1 | Iniciar Configura | ção                                                    |
|---|-------------------|--------------------------------------------------------|
| 2 |                   | Verificar informação redundante para o<br>EAN-8 = 2    |
| 2 |                   | Verificar informação redundante para o<br>EAN-8 = 3    |
| 2 |                   | EAN/UPC + add on (não forçado)                         |
| 2 |                   | EAN/UPC + add on (forçado)                             |
| 2 |                   | EAN/UPC + add on forçado para 978/977<br>bookland      |
| 2 |                   | EAN/UPC + add on forçado para 978/977<br>bookland      |
| 2 |                   | EAN/UPC + add on forçado para 491<br>Japanese          |
| 2 |                   | EAN/UPC + add on forçado para 491<br>Japanese bookland |
| 2 |                   | EAN/UPC + add on forçado para 378/379<br>Francês       |
| 2 |                   | EAN/UPC + add on forçado para 378/379<br>Francês       |
| 2 |                   | EAN/UPC + add on forçado para 434/439<br>Alemão        |
| 2 |                   | EAN/UPC + add on forçado para 434/439<br>Alemão        |
| 2 |                   | EAN/UPC + add on forçado para 419/414<br>Euro          |
| 2 |                   | EAN/UPC + add on forçado para 419/414<br>Euro          |

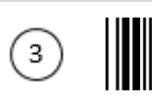

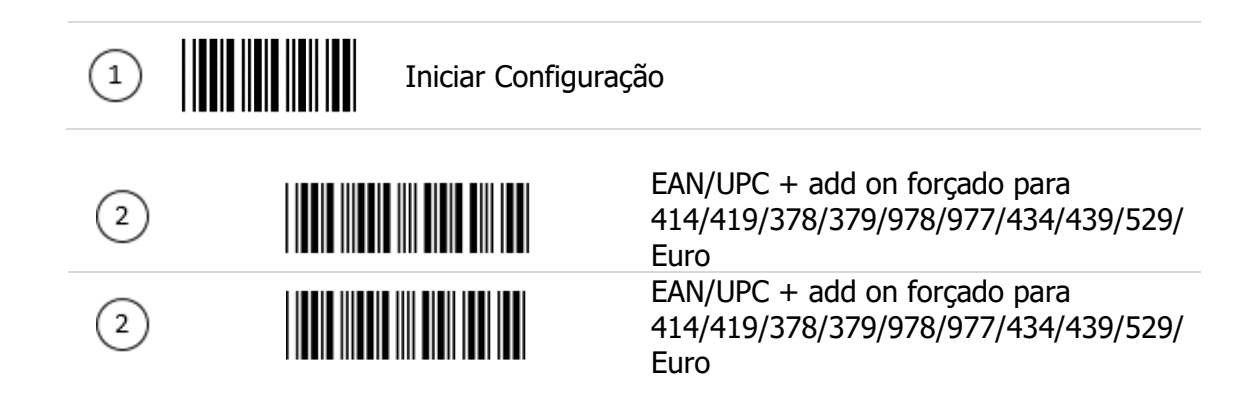

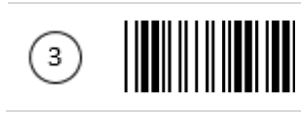

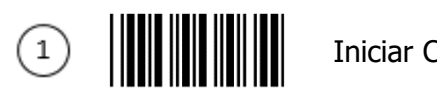

## 8.13 Configurações de Parâmetros Telepen

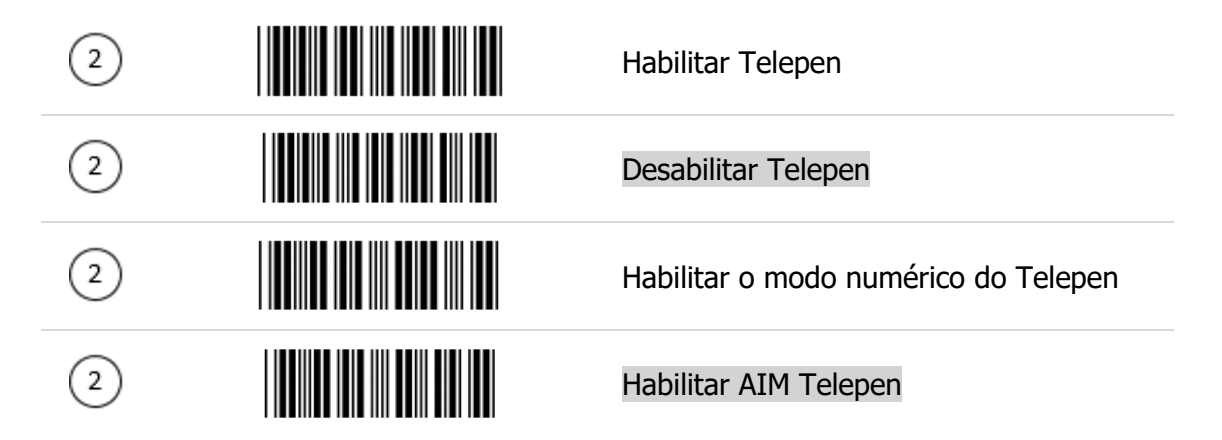

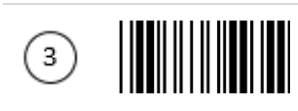

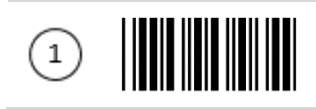

## 8.14 Matrix 2 of 5

| 2 | Habilitar Matrix 2 of 5                                            |
|---|--------------------------------------------------------------------|
| 2 | Desabilitar Matrix 2 of 5                                          |
| 2 | Matrix 2 of 5, comprimento máximo                                  |
| 2 | Matrix 2 of 5, comprimento mínimo                                  |
| 2 | Salvar Configurações<br>(Necessários para os códigos acima)        |
| 2 | Matrix 2 of 5, sem caractere de checagem                           |
| 2 | Matrix 2 of 5, com dígito de checagem, calcular e transmitir       |
| 2 | Matrix 2 of 5, com dígito de checagem, calcular mas não transmitir |

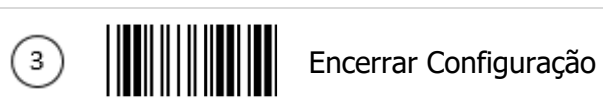

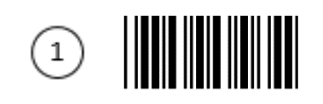

## 8.15 Configurações de Parâmetros GS1 DataBar

Há 7 tipos de códigos de barras tipo GS1 DataBar e eles são categorizados em três grupos. Os tipos de códigos do mesmo grupo possuem as mesmas configurações.

| Grupo   | Representação                                      | Conteúdo                                                                                                    |
|---------|----------------------------------------------------|----------------------------------------------------------------------------------------------------|
| Grupo 1 | GS1 DataBar Omnidirecional<br>(Formalmente RSS-14) | GS1 DataBar Omnidirecional<br>GS1 DataBar Truncated<br>GS1 DataBar Stacked<br>GS1 DataBar Stacked omnidirecional |
| Grupo 2 | GS1 DataBar Limitado<br>(Formalmente RSS-Limited)  | GS1 DataBar Limited                                                                                              |
| Grupo 3 | GS1 DataBar Expanded<br>(Formalmente RSS-Expanded) | GS1 DataBar Expanded<br>GS1 DataBar Expanded Stacked                                                             |

#### 8.15.1 RSS-14

| 2                                       | Habilitar RSS-14                                                                                                    |
|-----------------------------------------|----------------------------------------------------------------------------------------------------|
| 2                                       | Desabilitar RSS-14                                                                                                    |
| 2                                       | Transmitir o dígito de checagem RSS-14                                                                                           |
| 2                                       | Não transmitir o dígito de checagem do<br>RSS-14                                                                                 |
|                                         |                                                                                                    |
| 2                                       | Transmitir a aplicação ID 01 do RSS-14                                                                                           |
| 2                                       | Transmitir a aplicação ID 01 do RSS-14<br>Não transmitir a aplicação ID 01 do RSS-<br>14                                         |
| <ul><li>2</li><li>2</li><li>2</li></ul> | Transmitir a aplicação ID 01 do RSS-14<br>Não transmitir a aplicação ID 01 do RSS-<br>14<br>Habilitar emulação do RSS-14/EAN-128 |

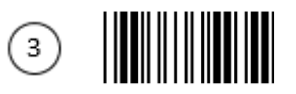

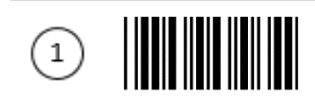

#### 8.15.2 RSS-Limited

| 2 | Habilitar RSS-Limited                                 |
|---|-------------------------------------------------------|
| 2 | Desabilitar RSS-Limited                               |
| 2 | Transmitir dígito de checagem do RSS-<br>Limited      |
| 2 | Não transmitir o dígito de checagem do<br>RSS-Limited |
| 2 | Transmitir aplicação ID 01 do RSS-Limited             |
| 2 | Não transmitir aplicação ID 01 do RSS-<br>Limited     |

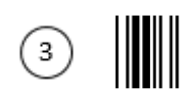

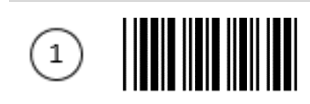

### 8.15.3 RSS-Expanded

| 2 | Habilitar o RSS-Expanded                             |
|---|------------------------------------------------------|
| 2 | Desabilitar o RSS-Expanded                           |
| 2 | Habilitar emulação do RSS-Expanded e do<br>EAN-128   |
| 2 | Desabilitar emulação do RSS-Expanded e<br>do EAN-128 |
| 2 | Habilitar checagem dos dígitos do RSS-<br>Expanded   |
| 2 | Desabilitar checagem dos dígitos do RSS-<br>Expanded |
| 2 | Transmitir aplicação ID 01 do RSS-<br>Expanded       |
| 2 | Não transmitir aplicação ID do RSS-<br>Expanded      |

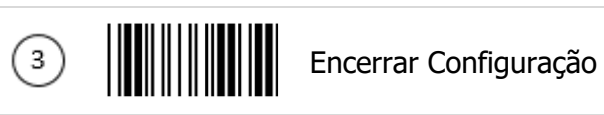

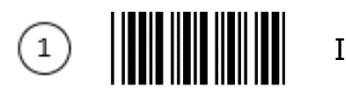

# 8.16 Configurações dos parâmetros do PDF 417

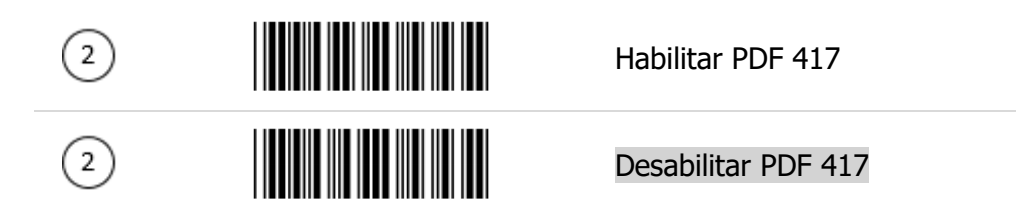

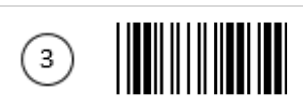

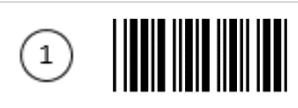

# 9 Editar Informações dos Códigos

## 9.1 Código Identificador

A tabela dos Identificadores de Código se encontra na página 19.

| 2 | Desabilitar código identificador                            |
|---|-------------------------------------------------------------|
| 2 | Habilitar código identificador como padrão de fábrica       |
| 2 | Habilitar código identificador como<br>padrão AIM           |
| 2 | Configurar o código identificador Code 39                   |
| 2 | Configurar o código identificador<br>ITF 2 of 5             |
| 2 | Configurar o código identificador Chinese<br>Post Code      |
| 2 | Configurar o código identificador UPC-E                     |
| 2 | Configurar o código identificador UPC-A                     |
| 2 | Configurar o código identificador EAN-13                    |
| 2 | Configurar o código identificador EAN-8                     |
| 2 | Salvar Configurações<br>(Necessários para os códigos acima) |

3
| (1) | Iniciar Configura | ção                                                       |
|-----|-------------------|-----------------------------------------------------------|
| 2   |                   | Configurar o código identificador do<br>Codabar           |
| 2   |                   | Configurar o código identificador do<br>Code 128          |
| 2   |                   | Configurar o código identificador do<br>Code 93           |
| 2   |                   | Configurar o código identificador do<br>MSI               |
| 2   |                   | Configurar o código identificador do<br>RSS-14            |
| 2   |                   | Configurar o código identificador do<br>RSS-Limited       |
| 2   |                   | Configurar o código identificador do<br>RSS-Expanded      |
| 2   |                   | Configurar o código identificador do<br>Industrial 2 of 5 |
| 2   |                   | Configurar o código identificador do<br>Code 11           |
| 2   |                   | Configurar o código identificador do<br>Standard 2 of 5   |
| 2   |                   | Configurar o código identificador do<br>Matrix 2 of 5     |
| 2   |                   | Salvar as configurações                                   |

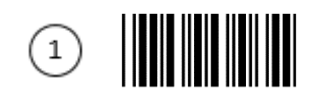

### 9.2 Prefixo e Sufixo

A seção do Prefixo e Sufixo permite o acréscimo de um prefixo e um sufixo para cada mensagem transmitida através das portas serial, USB ou teclado. Não há restrição para a seleção dos caracteres de prefixo e sufixo contanto que o comprimento do prefixo ou sufixo não seja maior que 10 dígitos.

1. Leia "Iniciar Configuração".

2. Selecione tanto o prefixo o sufixo a programar para a leitura do respectivo código.

3. Leia os caracteres desejados da Tabela ASCII para definir o prefixo ou sufixo (tenha certeza de habilitar a opção Full ASCII Code 39 antes de iniciar).

4. Leia "Salvar as configurações" (necessários para a leitura dos códigos Full ASCII e a configuração do comprimento dos códigos).

5. Leia "Habilitar a emulação das teclas de função" se as teclas de função forem programadas.

6. Leia "Encerrar Configuração".

Exemplo

Se for necessário definir 'TAB' e '@' como prefixo, por favor siga os passos abaixo.

- 1. Leia "Iniciar Configuração".
- 2. Leia "Prefixo".
- 3. Leia 'TAB'.
- 4. Leia '@'.
- 5. Leia "Salvar as configurações".
- 6. Leia "Habilitar a emulação das teclas de função".
- 7. Leia "Encerrar Configuração".

| 2 |                  | Habilitar a adição do comprimento do código como prefixo (2 dígitos)      |
|---|------------------|---------------------------------------------------------------------------|
| 2 |                  | Desabilitar a adição do comprimento do<br>código como prefixo (2 dígitos) |
| 2 |                  | Prefixo                                                                   |
| 2 |                  | Sufixo                                                                    |
| 2 |                  | Caractere do prefixo truncado                                             |
| 3 | Encerrar Configu | ração                                                                     |

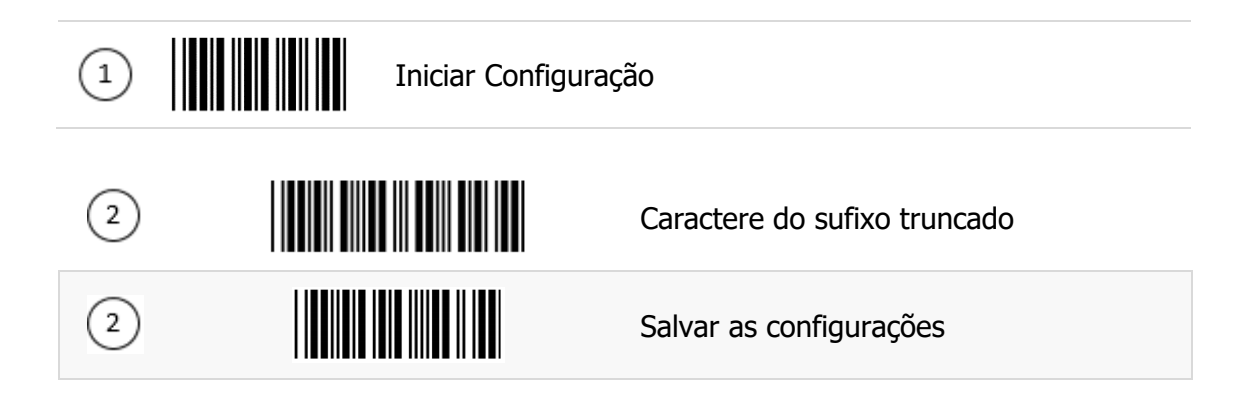

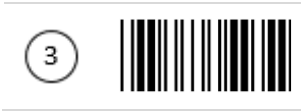

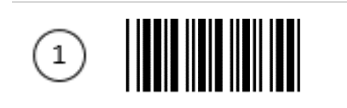

## 9.3 Edições de múltiplos códigos de barras

| 2 | Iniciar a edição de múltiplos códigos de<br>barras                                                                                                    |
|---|----------------------------------------------------------------------------------------------------|
| 2 | Habilitar múltiplos códigos de barras                                                                                                    |
| 2 | Desabilitar múltiplos códigos de barras                                                                                                    |
| 2 | Habilitar sequência de saída:<br>Nesse modo, o leitor vai reter as<br>informações dos códigos de barras até ele<br>ler todos os códigos de barras para assim<br>transmitir todas as informações juntas. Se<br>o leitor ler um código de barras que não<br>estiver no formato programado ele irá<br>tomá-lo como um código normal e<br>transmitirá essa informação. |
| 2 | Forçar a sequência de saída:<br>Nesse modo, cada código de barras deve<br>seguir o formato programado; por outro<br>lado nenhuma informação será<br>transmitida.                                                                                                    |
| 2 | Habilitar o terminador de mensagem                                                                                                    |
| 2 | Desabilitar o terminador de mensagem                                                                                                    |
| 2 | Salvar as configurações                                                                                                    |

Encerrar Configuração

3

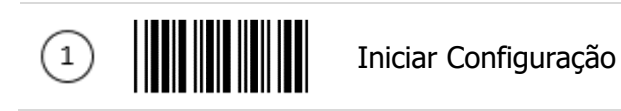

## 9.4 Configurações para habilitar os tipos de código de barras

| 2 | Code 39           |
|---|-------------------|
| 2 | Codabar           |
| 2 | ITF 2 of 5        |
| 2 | Code 128          |
| 2 | Code 93           |
| 2 | MSI               |
| 2 | Chinese Post Code |
| 2 | EAN-8             |
| 2 | EAN-13            |
| 2 | UPC-A             |
| 2 | UPC-E             |
| 2 | RSS-14            |
| 2 | RSS-Limited       |

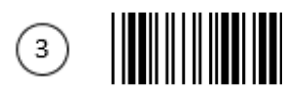

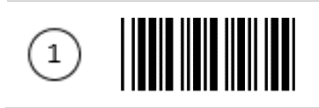

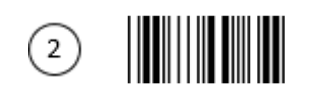

RSS-Expanded

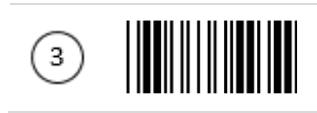

### Apêndice 1: Instalação do Driver do USB Virtual COM

Contate o seu distribuidor para obter o driver e siga os passos abaixo para habilitar o USB da porta COM virtual.

- 1. Conecte o leitor no computador com um cabo de comunicação USB.
- 2. Habilitar a COM virtual USB com os códigos de barras na página 22.

3. Depois da programação, o computador irá pedir a instalação do driver. Procure os arquivos e localize o driver e inicie a instalação.

4. A porta COM virtual USB estará pronta para uso após a instalação do driver.

## Apêndice 2: Configurar o comprimento dos códigos de barras

#### Introdução

O comprimento de um código de barras é o número de caracteres que ele contém, incluindo os dígitos para checagem. Como listado nos Parâmetros de Configuração Padrão, cada tipo de código de barras têm um diferente comprimento padrão. É preciso mudar a configuração pelo seguinte procedimento.

Para definir o comprimento de um código de barras, os parâmetros devem ser configurados de acordo com o tipo de código de barras e seu comprimento. O comprimento de um código de barras consiste em 2 dígitos. Para números menores que 10, é preciso adicionar 0 à frente.

#### Exemplo

Se o comprimento do código é entre 4 a 12 dígitos, os passos serão os abaixo.

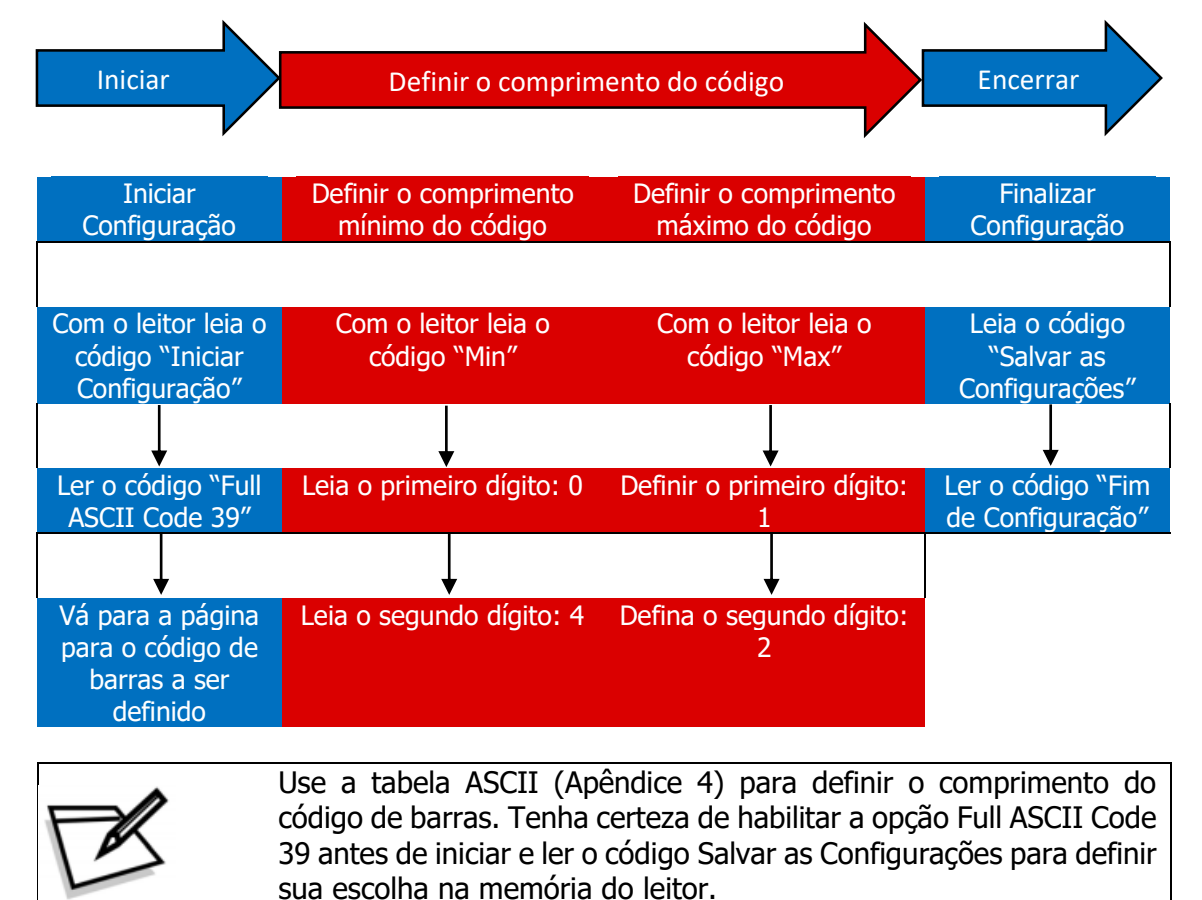

### Apêndice 3: Editor de múltiplos códigos de barras

#### Introdução

A função do editor de múltiplos códigos de barras permite ao usuário definir uma sequência de transmissão de informações. Depois da configuração o leitor irá transmitir informações na sequência programada mesmo se o usuário não ler os códigos de barras na ordem correta. Usuários podem definir uma sequência com até 5 tipos de códigos de barras.

Os três parâmetros a serem programados são: tipos de código de barras, comprimento do código e digito de checagem.

Defina como "0" se o comprimento do código de barras não for necessário; Defina como "NULL" se não for necessário checar o primeiro digito do código de barras.

#### Exemplo

Para a sequência de transmissão de informações e requerimentos abaixo:

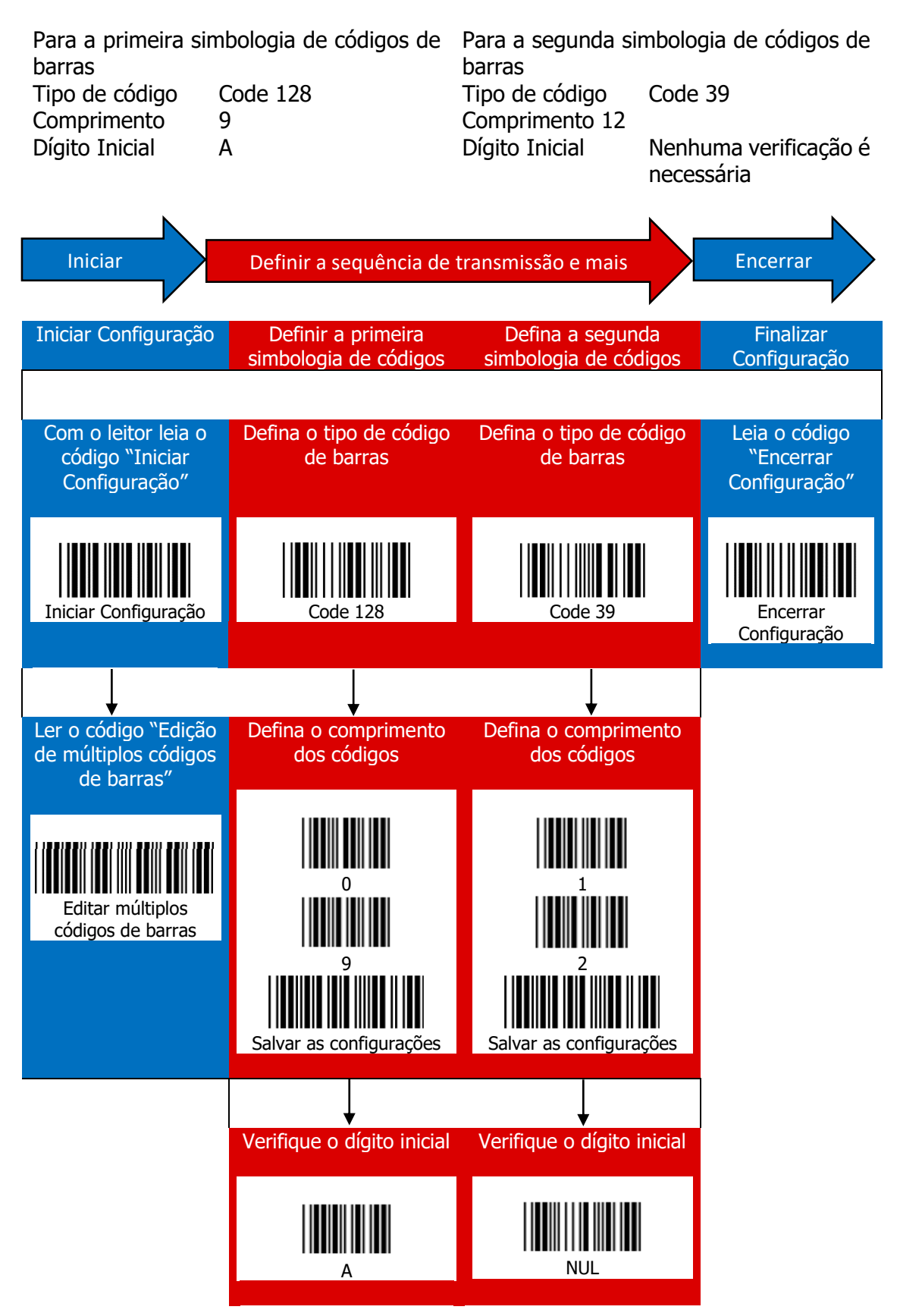

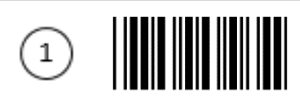

## 10 Tabela Code 39 Full ASCII

| NUL                          | FF<br>`Pg Up'     |
|------------------------------|-------------------|
| SOH<br>`Ins'                 | CR<br>Enter(num.) |
| STX<br>`Del'                 | SO<br>`Pg Dn'     |
| ETX<br>'Home'                | SI<br>`Shift'     |
| EOT<br>`End'                 | DLE<br>`5(num.)′  |
| ENQ<br>'Up arrow'            | DC1<br>`F1'       |
| ACK<br>'Down'                | DC2<br>`F2'       |
| BEL<br>'Left Arrow'          | DC3<br>`F3'       |
| BS<br>'Backspace'            | DC4<br>`F4'       |
| HT<br>`TAB'                  | NAK<br>`F5'       |
| LF<br>'Enter (alfanumérico)' | SYN<br>`F6'       |
| VT<br>`Right Arrow'          | ETB<br>`F7'       |

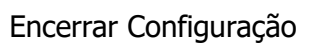

3

| 1 |                | Iniciar Configuração |
|---|----------------|----------------------|
|   | CAN<br>`F8′    | \$                   |
|   | EN<br>`F9'     | %                    |
|   | SUB<br>`F10'   | <b>&amp;</b>         |
|   | ESC<br>`F11'   |                      |
|   | FS<br>`F12'    |                      |
|   | GS<br>`Enter'  |                      |
|   | RS<br>`CTL(L)' |                      |
|   | US<br>`ALT(L)' |                      |
|   | SP             |                      |
|   | ļ              |                      |
|   | N              |                      |
|   | #              | О                    |

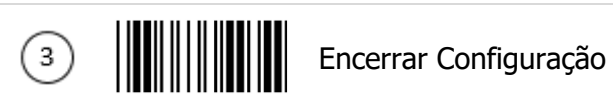

| 1 |   | Iniciar Configuração |                |
|---|---|----------------------|----------------|
|   | 1 |                      | =              |
|   | 2 |                      | >              |
|   | 3 |                      | @              |
|   | 4 |                      | Full ASCII – A |
|   | 5 |                      | Full ASCII – B |
|   | 6 |                      | Full ASCII – C |
|   | 7 |                      | Full ASCII – D |
|   | 8 |                      | Full ASCII – E |
|   | 9 |                      | Full ASCII – F |
|   | + |                      | Full ASCII – G |
|   | : |                      | Full ASCII – H |
|   | ; |                      | Full ASCII – I |
|   | < |                      | Full ASCII – J |

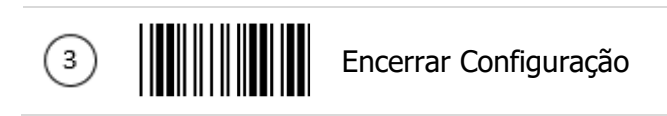

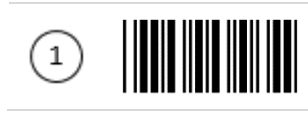

| Full ASCII – K | Full ASCII – W |
|----------------|----------------|
| Full ASCII – L | Full ASCII – X |
| Full ASCII – M | Full ASCII – Y |
| Full ASCII – N | Full ASCII – Z |
| Full ASCII - O | Full ASCII - [ |
| Full ASCII – P | Full ASCII – \ |
| Full ASCII – Q | Full ASCII – ] |
| Full ASCII – R | Full ASCII - ^ |
| Full ASCII – S | Full ASCII – a |
| Full ASCII – T | Full ASCII – b |
| Full ASCII – U | Full ASCII – c |
| Full ASCII – V | Full ASCII – d |

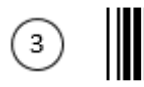

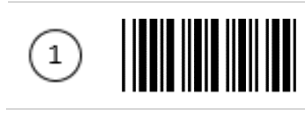

| Full ASCII – e | Full ASCII – q |
|----------------|----------------|
| Full ASCII – f | Full ASCII – r |
| Full ASCII – g | Full ASCII – s |
| Full ASCII – h | Full ASCII – t |
| Full ASCII – i | Full ASCII – u |
| Full ASCII – j | Full ASCII – v |
| Full ASCII – k | Full ASCII – w |
| Full ASCII – I | Full ASCII – x |
| Full ASCII – m | Full ASCII – y |
| Full ASCII – n | Full ASCII – z |
| Full ASCII – o | ~              |
| Full ASCII – p | DEL            |

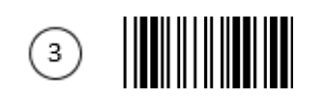

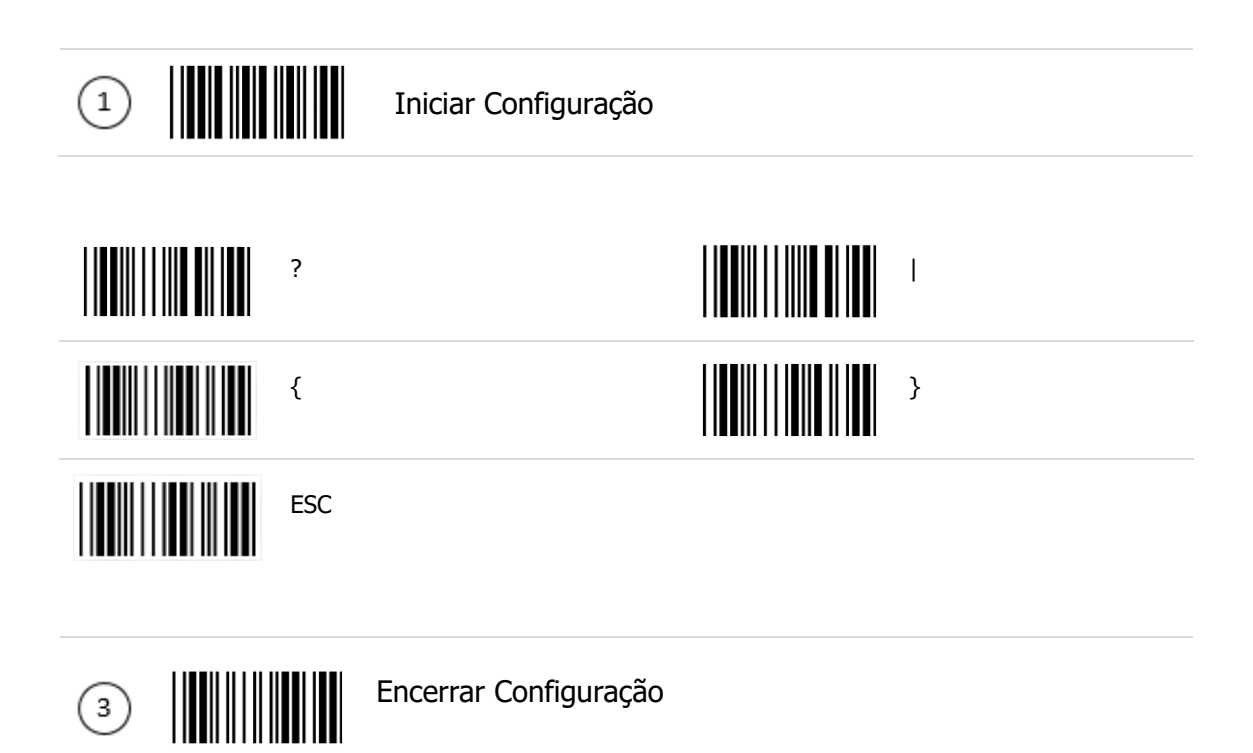

## 11 Resoluções de Problemas

Antes de recorrer ao nosso Serviço de Atendimento ao Consumidor (SAC) ou à assistência técnica, consulte a tabela de resolução de problemas, e verifique se é possível resolver sozinho, caso contrário, entre em contato com o SAC através do telefone 0800 644 2362 ou uma de nossas Assistências Técnicas Autorizadas.

## 11.1 Tabelas de Resolução de Problemas

## 11.1.1 I-330

| Problema                                                                                          | Possível Causa                                                             | Procedimento                                                                                                    |
|---------------------------------------------------------------------------------------------------|----------------------------------------------------------------------------|----------------------------------------------------------------------------------------------------|
| Draduta não actó lizando                                                                          | Cabo USB desconectado                                                      | Verificar conexão do USB<br>no leitor e no computador                                                                                                    |
| (LED indicativo não acende<br>e o leitor não emite beep)                                          | Falha na placa<br>controladora do leitor                                   | Procure uma assistência<br>técnica autorizada para<br>que o problema seja<br>corrigido                                                                                                    |
| Erro na leitura de código de<br>barras (Feixe laser aparece,<br>mas a leitura não é<br>realizada) | Tipo de simbologia de<br>código de barras não<br>configurada para o leitor | Restaure as configurações<br>do leitor lendo o código<br>Restaurar ao Padrão de<br>Fábrica; Caso a<br>configuração seja<br>específica, verificar a<br>configuração correta no<br>Guia de Referência Rápida<br>ou no Manual de Usuário |

|                                                   | Falha na placa<br>controladora do leitor                             | Contate uma assistência<br>técnica autorizada para<br>resolver o problema                                                                                                    |
|---------------------------------------------------|----------------------------------------------------------------------|----------------------------------------------------------------------------------------------------|
|                                                   | Problema com o buzzer                                                | Procure uma assistência<br>técnica autorizada para<br>que o problema seja<br>corrigido                                                                                                    |
| Som estranho ou ausência<br>de som após a leitura | Foi realizada uma<br>configuração sonora<br>equivocada para o leitor | Restaure as configurações<br>do leitor lendo o código<br>Restaurar ao Padrão de<br>Fábrica; Caso a<br>configuração seja<br>específica, verificar a<br>configuração correta no<br>Guia de Referência Rápida<br>ou no Manual de Usuário |
|                                                   | Erro de configuração no<br>modo leitura                              | Configurar o modo de<br>leitura correto conforme<br>indicado no item 6.3.                                                                                                    |
| não funciona                                      | Falha na placa<br>controladora                                       | Procure uma assistência<br>técnica autorizada para<br>que o problema seja<br>corrigido                                                                                                    |
| Erro ao atualizar a versão<br>do firmware         | Falha na placa<br>controladora                                       | Procure uma assistência<br>técnica autorizada para<br>que o problema seja<br>corrigido                                                                                                    |
| Catilha pão funciona                              | Gatilho mal posicionado                                              | Procure uma assistência<br>técnica autorizada para<br>que o problema seja<br>corrigido                                                                                                    |
|                                                   | Falha na placa<br>controladora                                       | Procure uma assistência<br>técnica autorizada para<br>que o problema seja<br>corrigido                                                                                                    |

## 11.1.2 I-330 BT

| Problema                                                                                          | Possível Causa                                                             | Procedimento                                                                                                    |
|---------------------------------------------------------------------------------------------------|----------------------------------------------------------------------------|----------------------------------------------------------------------------------------------------|
| Produto não está ligando                                                                          | Cabo USB desconectado                                                      | Verificar conexão do USB<br>no leitor e no computador                                                                                                    |
| (LED indicativo não acende<br>e o leitor não emite beep)                                          | Bateria descarregada                                                       | Recarregue a bateria seguindo as instruções do item 2.2.2.                                                                                                    |
| Erro na leitura de código de<br>barras (Feixe laser aparece,<br>mas a leitura não é<br>realizada) | Tipo de simbologia de<br>código de barras não<br>configurada para o leitor | Restaure as configurações<br>do leitor lendo o código<br>Restaurar ao Padrão de<br>Fábrica; Caso a<br>configuração seja<br>específica, verificar a<br>configuração correta no |

|                                                                                             |                                                                                                    | Guia de Referência Rápida<br>ou no Manual de Usuário                                                                                                    |
|---------------------------------------------------------------------------------------------|----------------------------------------------------------------------------------------------------|----------------------------------------------------------------------------------------------------|
|                                                                                             | Falha na placa<br>controladora do leitor                                                                                | Procure uma assistência<br>técnica autorizada para<br>que o problema seja<br>corrigido                                                                                                    |
| Som estranho ou ausência<br>de som após a leitura                                           | Problema com o buzzer                                                                                                   | Procure uma assistência<br>técnica autorizada para<br>que o problema seja<br>corrigido                                                                                                    |
|                                                                                             | Foi realizada uma<br>configuração sonora<br>equivocada para o leitor                                                    | Restaure as configurações<br>do leitor lendo o código<br>Restaurar ao Padrão de<br>Fábrica; Caso a<br>configuração seja<br>específica, verificar a<br>configuração correta no<br>Guia de Referência Rápida<br>ou no Manual de Usuário |
| Leitura automática não<br>funciona                                                          | Erro de configuração no modo leitura                                                                                    | Configurar o modo de<br>leitura correto conforme<br>indicado no item 6.3.                                                                                                    |
|                                                                                             | Falha na placa<br>controladora                                                                                          | Procure uma assistência<br>técnica autorizada para                                                                                                    |
| Erro ao atualizar a versão do firmware                                                      | Falha na placa<br>controladora                                                                                          | que o problema seja<br>corrigido                                                                                                    |
| Gatilho não funciona                                                                        | Gatilho mal posicionado                                                                                                 | Procure uma assistência<br>técnica autorizada para<br>que o problema seja<br>corrigido                                                                                                    |
|                                                                                             | Falha na placa<br>controladora                                                                                          |                                                                                                    |
| No Modo Normal, o leitor<br>não envia as informações<br>de códigos de barras para o<br>host | Leitor fora de alcance<br>com o host                                                                                    | Utilize o leitor dentro de<br>um alcance de 100m com<br>o host                                                                                                    |
|                                                                                             | Há um bloqueio entre o<br>leitor e o host. Exemplo:<br>Parede muito espessa ou<br>interferências de<br>radiofrequência. | Verifique as condições de<br>ambiente especificadas<br>para um perfeito<br>funcionamento do produto<br>clicando aqui.                                                                                                    |
| No Modo Lote, o leitor não<br>envia as informações de<br>códigos de barras para o<br>host   | Foi realizada uma<br>configuração de<br>transmissão equivocada<br>para o leitor                                         | Configure o modo de<br>transmissão desejado para<br>o Modo Lote no item<br>5.3.3.2.                                                                                                    |
|                                                                                             | Há um bloqueio entre o<br>leitor e o host. Exemplo:<br>Parede muito espessa ou<br>interferências de<br>radiofrequência. | Verifique as condições de<br>ambiente especificadas<br>para um perfeito<br>funcionamento do produto<br>clicando aqui.                                                                                                    |

## 12 Especificações do Produto

12.1 I-330

| Operacional                  |                                                                                                    |  |
|------------------------------|----------------------------------------------------------------------------------------------------|--|
| Fonte da Luz                 | 617nm LED vermelho visível                                                                                                    |  |
| Sistema Óptico               | Matriz CCD Linear                                                                                                    |  |
| Sensor de Imagem             | 2500 pixels CCD                                                                                                    |  |
| Profundidade de Campo        | Comprimento mínimo de código: 3mil<br>4mil: 30-90mm 5mil: 30-130mm<br>7.5mil: 10-190mm 10mil: 10-220mm<br>13mil: 20-320mm 20mil: 10-360mm |  |
| Ângulo de Leitura            | 42°                                                                                                    |  |
| Taxa de Leitura              | 330 leituras por segundo                                                                                                    |  |
| Contraste de Leitura         | Min. 30% @ UPC/EAN 100%                                                                                                    |  |
| Indicador                    | Beeper e LED                                                                                                    |  |
| Operação Programável         | Tom do Beep e Volume                                                                                                    |  |
| Interface do Sistema         | USB, USB Virtual COM, OPOS, JPOS                                                                                                    |  |
| Físico                       |                                                                                                    |  |
| Dimensões                    | 147.0 x 62.0 x 144.5mm (somente o leitor)                                                                                                 |  |
| Peso                         | 135g                                                                                                    |  |
| Energia                      |                                                                                                    |  |
| Tensão de entrada            | 5V DC +- 10%                                                                                                    |  |
| Consumo                      | 0.6W                                                                                                    |  |
| Corrente de Operação         | 110mA                                                                                                    |  |
| Regulação                    |                                                                                                    |  |
| EMC                          | CE & FCC DOC, VCCI, BSMI                                                                                                    |  |
| Segurança                    | IEC 62471 Exempt                                                                                                    |  |
| Radio                        | FCC Part 15C; CE EM 300 328; ARIB STD-                                                                                                    |  |
| Ambiente de Trabalho         |                                                                                                    |  |
| Temperatura de Operação      | $0^{\circ}$ - 50°C (32°F - 122°F)                                                                                                    |  |
| Temperatura de Armazenamento | -200C - 600C (-40F - 1400F)                                                                                                    |  |
|                              | 5% - 95% RH (nao-condensada)                                                                                                    |  |
| Umidade                      | 5% - 95% RH (não-condensada)                                                                                                    |  |

## 12.2 I-330 BT

| Operacional                                                                                                    |                                                                                                    |
|----------------------------------------------------------------------------------------------------|----------------------------------------------------------------------------------------------------|
| Fonte de Luz                                                                                                    | 617nm LED vermelho visível                                                                                                    |
| Sistema Óptico                                                                                                    | Matriz CCD Linear                                                                                                    |
| Sensor de Imagem                                                                                                    | 2500 pixels CCD                                                                                                    |
| Profundidade de Campo de Leitura<br>(Nota: PDL pode variar dependendo das<br>condições e características do ambiente) | Comprimento mínimo de código: 3mil<br>4mil: 30-90mm 5mil: 30-130mm<br>7.5mil: 10-190mm 10mil: 10-220mm<br>13mil: 20-320mm 20mil: 10-360mm |
| Ângulo de Leitura                                                                                                    | 42°                                                                                                    |
| Taxa de Leitura                                                                                                    | 330 leituras por segundo                                                                                                    |
| Contraste de Leitura                                                                                                  | Min. 30% @ UPC/EAN 100%                                                                                                    |
| Indicador                                                                                                    | Beep e LED                                                                                                    |
| Operação Programável                                                                                                  | Tom do Beep e Volume                                                                                                    |
| Interface do Sistema                                                                                                  | USB, HID USB, USB Virtual COM, OPOS, JPOS                                                                                                 |
| Físico                                                                                                    |                                                                                                    |
| Dimensões                                                                                                    | 147.0 x 62.0 x 114.5mm (somente o leitor)                                                                                                 |
| Peso                                                                                                    | 200g (com bateria)                                                                                                    |
| Energia                                                                                                    |                                                                                                    |
| Tensão de entrada                                                                                                    | 5V DC ±10%                                                                                                    |
| Bateria                                                                                                    | 3.7V, 2500mAh, bateria de íon-lítio                                                                                                    |
| Corrente de Operação                                                                                                  | Carregando: 700mA (energia externa);<br>Não carregando: 70mA                                                                              |
| Tempo de Recarga                                                                                                    | 6 horas via cabo USB                                                                                                    |
| Número de Leituras em uma carga                                                                                       | 150.000 com 1 leitura por segundo                                                                                                    |
| Duração da carga da bateria                                                                                           | 40 horas com carga completa                                                                                                    |
| Comunicação a Rádio Frequência                                                                                        |                                                                                                    |
| Frequência de funcionamento                                                                                           | 2.4 – 2.48GHz (banda ISM)                                                                                                    |
| Interface Rádio                                                                                                    | HID;                                                                                                    |
| Distância para trabalho                                                                                               | Até 100m (Depende do ambiente de trabalho)                                                                                                |
| Regulação                                                                                                    |                                                                                                    |
| EMC                                                                                                    | CE & FCC DOC, VCCI, BSMI                                                                                                    |
| Segurança                                                                                                    | IEC 62471                                                                                                    |
| Radio                                                                                                    | FCC Part 15C; CE EM 300 328; ARIB STD-<br>T66 (Japão); NCC (Taiwan)                                                                       |
| Ambiente de Trabalho                                                                                                  |                                                                                                    |
| Temperatura de Operação                                                                                               | 0°C – 50°C (32°F – 122°F)                                                                                                    |
| Temperatura de Armazenamento                                                                                          | -20°C – 60°C (-4°F – 140°F)                                                                                                    |
| Umidade                                                                                                    | 5% - 95% RH (não-condensada)                                                                                                    |
| Nível de Luminosidade                                                                                                 | 0 - 100000Luxes (fluorescente)                                                                                                    |

# Manual de Usuário I-330 e do I-330 BT

bematech.com.br